## PagePro<sup>™</sup> 1390 MF Printer / Copier / Scanner User's Guide

4558-9563-01A 1800791-001B

#### Thank You

Thank you for purchasing a PagePro 1390 MF. You have made an excellent choice. Your PagePro 1390 MF is specially designed for optimal performance in Windows environments.

#### Trademarks

KONICA MINOLTA and the KONICA MINOLTA logo are trademarks or registered trademarks of KONICA MINOLTA HOLDINGS, INC.

PagePro is a trademark or registered trademark of KONICA MINOLTA PRINTING SOLUTIONS U.S.A., INC.

All other product names are trademarks or registered trademarks of their respective holders.

#### **Copyright Notice**

Copyright © 2005 KONICA MINOLTA BUSINESS TECHNOLOGIES, INC., Marunouchi Center Building, 1-6-1 Marunouchi, Chiyoda-ku, Tokyo, 100-0005, Japan. All Rights Reserved. This document may not be copied, in whole or part, nor transferred to any other media or language, without written permission of KONICA MINOLTA BUSINESS TECHNOLOGIES, INC.

#### **Manual Notice**

KONICA MINOLTA BUSINESS TECHNOLOGIES, INC. reserves the right to make changes to this guide and to the equipment described herein without notice. Considerable effort has been made to ensure that this guide is free of inaccuracies and omissions. However, KONICA MINOLTA BUSINESS TECHNOLOGIES, INC. makes no warranty of any kind including, but not limited to, any implied warranties of merchantability and fitness for a particular purpose with regard to this guide. KONICA MINOLTA BUSINESS TECHNOL-OGIES, INC. assumes no responsibility for, or liability for, errors contained in this guide or for incidental, special, or consequential damages arising out of the furnishing of this guide, or the use of this guide in operating the equipment, or in connection with the performance of the equipment when so operated.

#### SOFTWARE LICENSE AGREEMENT

This package contains the following materials provided by Konica Minolta Business Technologies, Inc. (KMBT): software included as part of the printing system, the digitally-encoded machine-readable outline data encoded in the special format and in the encrypted form ("Font Programs"), other software which runs on a computer system for use in conjunction with the Printing Software ("Host Software"), and related explanatory written materials ("Documentation"). The term "Software" shall be used to describe Printing Software, Font Programs and/or Host Software and also include any upgrades, modified versions, additions, and copies of the Software.

The Software is being licensed to you under the terms of this Agreement.

KMBT grants to you a non-exclusive sublicense to use the Software and Documentation, provided that you agree to the following:

- 1. You may use the Printing Software and accompanying Font Programs for imaging to the licensed output device(s), solely for your own internal business purposes.
- In addition to the license for Font Programs set forth in Section 1 ("Printing Software") above, you may use Roman Font Programs to reproduce weights, styles, and versions of letters, numerals, characters and symbols ("Typefaces") on the display or monitor for your own internal business purposes.
- 3. You may make one backup copy of the Host Software, provided your backup copy is not installed or used on any computer. Notwithstanding the above restrictions, you may install the Host Software on any number of computers solely for use with one or more printing systems running the Printing Software.
- 4. You may assign its rights under this Agreement to an assignee of all of Licensee's right and interest to such Software and Documentation ("Assignee") provided you transfer to Assignee all copies of such Software and Documentation Assignee agrees to be bound by all of the terms and conditions of this Agreement.
- 5. You agree not to modify, adapt or translate the Software and Documentation.
- 6. You agree that you will not attempt to alter, disassemble, decrypt, reverse engineer or decompile the Software.
- 7. Title to and ownership of the Software and Documentation and any reproductions thereof shall remain with KMBT and its Licensor.
- 8. Trademarks shall be used in accordance with accepted trademark practice, including identification of the trademark owner's name. Trademarks can only be used to identify printed output produced by the Software. Such use of any trademark does not give you any rights of ownership in that trademark.
- You may not rent, lease, sublicense, lend or transfer versions or copies of the Software that the Licensee does not use, or Software contained on any unused media, except as part of the permanent transfer of all Software and Documentation as described above.
- 10. In no event will KMBT or its licensor be liable to you for any consequential, incidental INDI-RECT, PUNITIVE or special damages, including any lost profits or lost saving, even if KMBT has been advised of the possibility of such damages, or for any claim by any third party. KMBT or its licensor disclaims all warranties with regard to the software, express or implied, including, without limitation implied warranties of merchantability, fitness for a particular purpose, title and non-infringement of third party rights. Some states or jurisdictions do not allow the exclusion or limitation of incidental, consequential or special damages, so the above limitations may not apply to you.

- 11. Notice to Government End Users: The Software is a "commercial item," as that term is defined at 48 C.F.R.2.101, consisting of "commercial computer software" and "commercial computer software documentation," as such terms are used in 48 C.F.R. 12.212. Consistent with 48 C.F.R. 12.212 and 48 C.F.R. 227.7202-1 through 227.7202-4, all U.S. Government End Users acquire the Software with only those rights set forth herein.
- 12. You agree that you will not export the Software in any form in violation of any applicable laws and regulations regarding export control of any countries.

#### Legal Restrictions on Copying

Certain types of documents must never be copied with the purpose or intent to pass copies of such documents off as the originals.

The following is not a complete list, but is meant to be used as a guide to responsible copying.

#### **Financial Instruments**

- Personal checks
- Traveler's checks
- Money orders
- Certificates of deposit
- Bonds or other certificates of indebtedness
- Stock certificates

#### Legal Documents

- Food stamps
- Postage stamps (canceled or uncanceled)
- Checks or drafts drawn by government agencies
- Internal revenue stamps (canceled or uncanceled)
- Passports
- Immigration papers
- Motor vehicle licenses and titles
- House and property titles and deeds

#### General

- Identification cards, badges, or insignias
- Copyrighted works without permission of the copyright owner

In addition, <u>it is prohibited under any circumstances</u> to copy domestic or foreign currencies, or works of art without permission of the copyright owner. When in doubt about the nature of a document, consult with legal counsel.

#### For EU member states only

This symbol means: Do not dispose of this product together with your household waste!

Please contact the Local Authority for appropriate disposal instructions. In the case of a new device being purchased, the used one can also be given to our dealer for appropriate disposal. Recycling of this product will help to conserve natural resources and prevent potential negative consequences for the environment and human health caused by inappropriate waste handling.

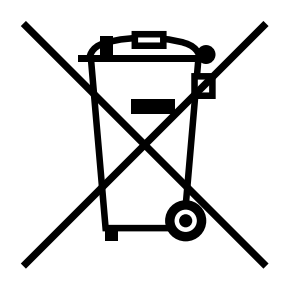

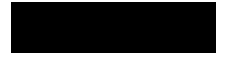

## Contents

| 1 | Introduction       |
|---|--------------------|
| 2 | About the Software |

#### Using the Printer Driver 11 Common Buttons 11 OK 11 Cancel 11 Apply 11 Basic Tab 11 Orientation 11 Copies 11 Effect 12 Paper Tab 12 Paper 12 Lavout Tab 12 N-up 12 **Output Paper Size 13** Watermark Tab 13 1st Page Only 13 Text Watermark 13 Bitmap 13 3 Control Panel and Configuration Menu ......15 Introduction 16 Menu Table 16 **Entering Menu Mode 18** 4 Using Media ......19 Print Media 20 What Sizes of Media Can I Use? 20 Media Types 21 Plain Paper 21 Thick Stock 22 Envelopes 23 Postcard 24 Transparencies 24 What Is the Guaranteed Imageable (Printable) Area? 26 Imageable Area—Envelopes 26 Page Margins 26 Media Storage 27 Output Trav 27 Loading Media 28 Media Tray 28 Manual Feed Tray 30 Specifying the Paper Size 32 **Original Media 33 Specifications 33** Documents that Can be Placed on the Flatbed Glass 33 Documents that Can be Loaded into the ADF 33

#### Feeding the Document 34

Placing a Document on the Flatbed Glass 34 Loading a Document into the ADF 35

| 5 | Scanner Operation                  |
|---|------------------------------------|
|   | Introduction 38                    |
|   | User Interface Operation 38        |
|   | TWAIN Driver Settings 39           |
|   | Scan Method 39                     |
|   | Selecting the Proper Image Type 39 |
|   | Black and White 39                 |
|   | 8-Bit Gray 39                      |
|   | 24-Bit Color 40                    |
|   | Selecting the Proper Resolution 40 |
|   | Enhancing the Image 41             |
|   | Brightness 41                      |
|   | Contrast 41                        |
|   | Invert Image 41                    |
|   | Mirror 41                          |
|   | Preview Auto-Area 42               |
|   | Original Size 42                   |
|   | Units 42                           |
|   | Descreen 42                        |
|   | Sharpen 42                         |
|   | Color Adjustment 43                |
|   | Auto Level 43                      |
|   | Advanced Settings 43               |
|   | Highlight / Shadow Levels 43       |
|   | Curves 44                          |
|   | Color Balance 44                   |
|   | Hue / Saturation / Lightness 44    |
|   | Hue 44                             |
|   | Saturation 44                      |
|   | Lightness 44                       |
|   | Color Drop-out 45                  |
|   | Custom Settings 45                 |
|   | Scan Settings 45                   |
|   | Configuration Settings 46          |
|   | Width / Length / Size 46           |
|   | Lock Scale 46                      |
|   | Information 46                     |
|   | Preview 4/                         |
|   | 200m 4/                            |
|   | Scan 4/                            |
|   | Close 47                           |

|   | WIA Driver Settings 47<br>Color Picture 47<br>Grayscale Picture 47<br>Black and White Picture or Text 47<br>Custom Settings 47<br>Adjust the Quality of the Scanned Picture 48<br>Preview Window 48<br>Preview 48<br>Scan 48<br>Cancel 48 |
|---|----------------------------------------------------------------------------------------------------|
| 6 | Copying49                                                                                                    |
|   | Entering Copy Mode 50                                                                                                    |
|   | Loading Original Documents to Copy 50                                                                                                    |
|   | Setting Copy Options 51                                                                                                    |
|   |                                                                                                    |
|   | Reduce/Enlarge 52                                                                                                    |
|   | To Select From the Predefined Copy Sizes 52                                                                                                    |
|   | To Fine-Tune the Size of the Copies 52                                                                                                    |
|   | Copies 53                                                                                                    |
|   | Collate 53                                                                                                    |
|   | N in 1 54                                                                                                    |
|   | To Quit the N in 1 Function 55                                                                                                    |
|   | Toner Save 55                                                                                                    |
|   | Changing the Default Menu Settings 55                                                                                                    |
|   | To Undate the Default Density Setting 56                                                                                                    |
|   | To Update the Default Zoom Setting 56                                                                                                    |
|   | To Update the Default Collate Setting 56                                                                                                    |
|   |                                                                                                    |
| 7 | Using LinkMagic57                                                                                                    |
|   | Introduction 58                                                                                                    |
|   | Starting LinkMagic 58                                                                                                    |
|   | Edit 58                                                                                                    |
|   | Program Path 58                                                                                                    |
|   | Program Name 59                                                                                                    |
|   | Program Name on MFP LCD 59                                                                                                    |
|   | Scan 59                                                                                                    |
|   | File Format 59                                                                                                    |
|   | File Path 59                                                                                                    |
|   | New Application 59                                                                                                    |
|   | Delete 59                                                                                                    |
|   | UK 60<br>Using the Seen Te Key on the Central Darrel Te Seen CO                                                                                                    |
|   | Using the Scan To Key on the Control Panel To Scan 60                                                                                                    |

|    | "Copy Function" Section 60                  |     |
|----|---------------------------------------------|-----|
|    | Copy Setting 61                             |     |
|    | Copies 61                                   |     |
|    | Scale 61                                    |     |
|    | Printer 61                                  |     |
|    | Collate 61                                  |     |
|    | OK 61                                       |     |
|    | Scanner Setting 61                          |     |
|    | Advanced Setting 62                         |     |
|    | "Scan Function" Section 62                  |     |
|    | Scan To Email 62                            |     |
|    | Scan To File 62                             |     |
|    | "User Define" Buttons 63                    |     |
|    | Target Application 63                       |     |
|    | Select Scan To Send 63                      |     |
|    | OK 63                                       |     |
|    |                                             |     |
| 8  | Replacing Consumables                       | 65  |
|    | Replacing the ADF Pad 66                    |     |
|    | Deinstallation 66                           |     |
|    | Installation 67                             |     |
|    | Replacing the Toner Cartridge 68            |     |
|    | Replacing the Drum Cartridge 72             |     |
| 9  | Maintenance                                 |     |
| •  | Cleaning the ADF 76                         |     |
|    | Cleaning the Flatbed Glass 78               |     |
|    | Adjusting the image position 80             |     |
|    |                                             |     |
| 10 | Troubleshooting                             |     |
|    | Media Misfeeds 82                           |     |
|    | Clearing a Media Misfeed 82                 |     |
|    | Clearing a Media Misfeed in the ADF 86      |     |
|    | Error Messages on the Display 87            |     |
|    | Solving Problems-Printing Quality 88        |     |
| 44 | Annondix                                    | 0.2 |
| 11 | Specifications 94                           | 93  |
|    | Consumable Life Expectancy Chart 06         |     |
|    | Our Concorn for Environmental Protection 97 |     |
|    | What is an ENERCY STAP product? 07          |     |
|    | What is all ENERGY STAR PLOUUCL? 97         |     |

## Introduction

# 

## **Getting Acquainted with Your Machine**

#### **Space Requirements**

To ensure easy operation, consumable replacement and maintenance, adhere to the recommended space requirements detailed below.

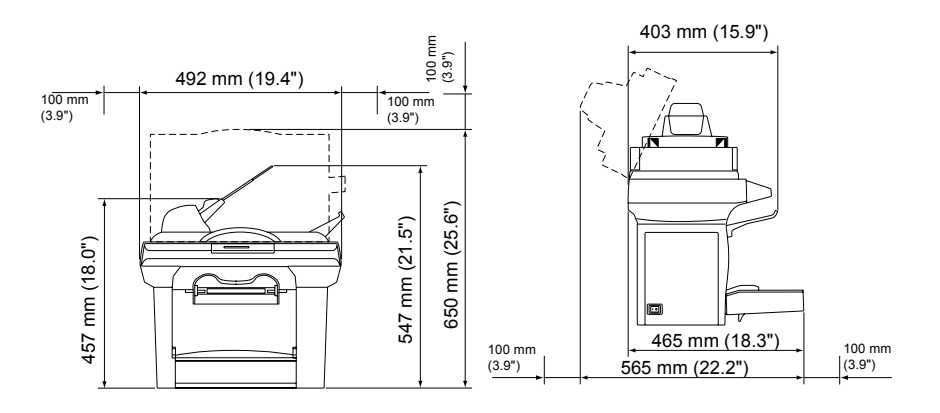

Front View

Side View

#### **Machine Parts**

The following drawings illustrate the parts of your Machine referred to throughout this guide, so please take some time to become familiar with them.

#### **Front View**

1–Automatic document feeder (ADF) input tray

2-Paper stopper

3–Automatic document feeder (ADF) lid

4-Control panel

5-Output tray

6-Front cover

7-Media tray

8-Manual feed tray

9-Flatbed glass

10–Imaging cartridge (Toner cartridge, Drum cartridge)

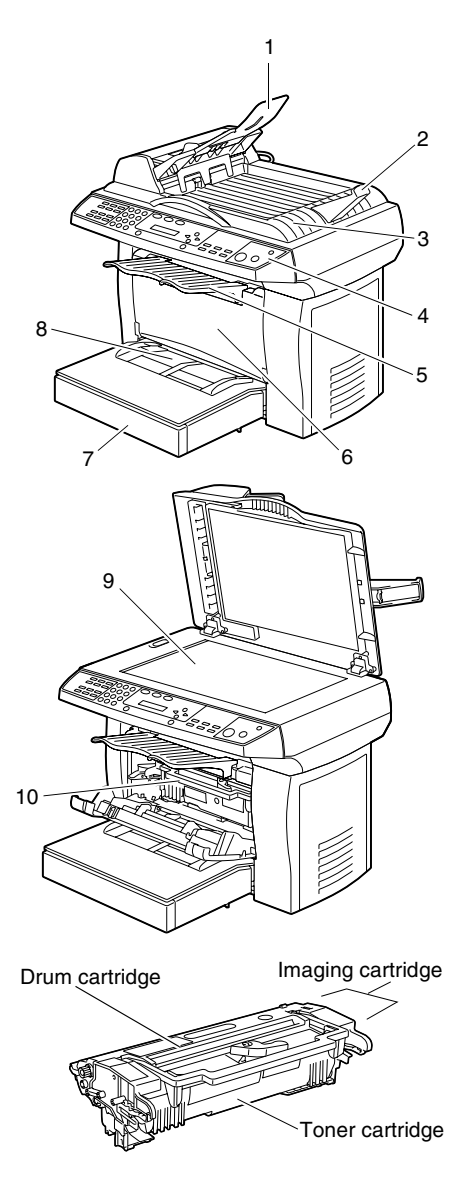

#### **Rear View**

- 1-ADF cover
- 2–Power switch
- 3–Power Connection
- 4–LINE jack
- 5–EXT. jack
- 6-Rear cover
- 7–USB port

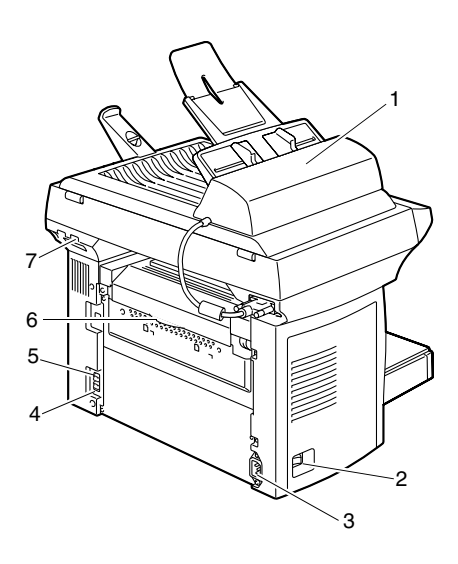

## **About the Control Panel**

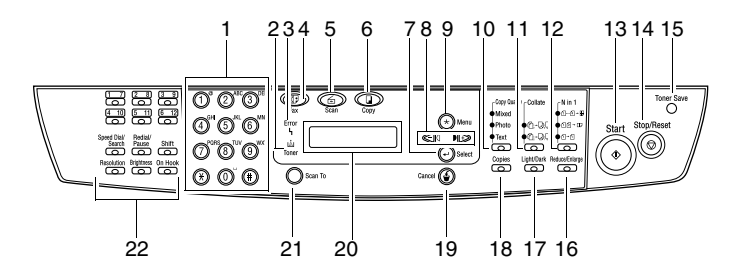

| No.                        | Part Name        | Description                                                                                                    |  |
|----------------------------|------------------|----------------------------------------------------------------------------------------------------|--|
| 1                          | Keypad           | Enters the number of copies.                                                                                                    |  |
| 2 Toner indicator To to re |                  | Toner cartridge warning LED. Flashes when the toner cartridge is empty or the drum needs to be replaced.                         |  |
|                            |                  | Stays on when the toner has been completely con-<br>sumed, a wrong toner cartridge is used, or the<br>drum needs to be replaced. |  |
| 3                          | Error indicator  | Indicates a paper jam occurs.                                                                                                    |  |
| 4                          | Fax key          | Enters Fax mode.                                                                                                    |  |
| 5                          | Scan key         | Enters Scan mode.                                                                                                    |  |
| 6                          | Copy key         | Enters Copy mode.                                                                                                    |  |
| 7                          | Select key       | Goes to the next menu level.                                                                                                    |  |
|                            |                  | Selects an option.                                                                                                    |  |
| 8                          | Scroll keys      | Display the options on the current menu level.                                                                                   |  |
|                            |                  | Sets the number of copies.                                                                                                    |  |
| 9                          | Menu key         | Enters Menu mode and displays the menus available.                                                                               |  |
| 10                         | Copy Quality key | Selects the document type mode for the current copy job.                                                                         |  |
| 11                         | Collate key      | Automatically collates multiple copies into sets.                                                                                |  |

| 12                                    | N in 1 key            | Reduces original images to fit onto one sheet of paper.            |  |  |
|---------------------------------------|-----------------------|--------------------------------------------------------------------|--|--|
|                                       |                       | Prints 1–4 pages reduced to fit onto one sheet of paper.           |  |  |
|                                       |                       | Prints 1–2 pages reduced to fit onto one sheet of paper.           |  |  |
|                                       |                       | Prints 1 page on one sheet of paper.                               |  |  |
| 13                                    | Start key             | Starts a copy or scan job.                                         |  |  |
| 14                                    | Stop/Reset key        | Exits the menu.                                                    |  |  |
|                                       |                       | Stops an operation at any time.                                    |  |  |
|                                       |                       | In Standby mode, clears the copy options.                          |  |  |
| 15                                    | Toner Save key        | Saves toner by using less toner to copy or print a document.       |  |  |
| 16                                    | Reduce/Enlarge<br>key | Makes a copy smaller or larger than the original document.         |  |  |
| 17                                    | Light/Dark key        | Adjusts the document brightness for the current copy job.          |  |  |
| 18                                    | Copies key            | Sets the number of copies.                                         |  |  |
|                                       |                       | (Pressing the key one time increases the count by one page.)       |  |  |
| 19                                    | Cancel key            | Cancels the setting or returns to the previous menu level.         |  |  |
|                                       |                       | Exits the menu if pressed repeatedly.                              |  |  |
|                                       |                       | Goes back to the previous menu level.                              |  |  |
| 20                                    | Message window        | Displays settings and messages.                                    |  |  |
| 21                                    | Scan To key           | Scans the original document to a designated soft-<br>ware program. |  |  |
| 22 Fax Operations Provides fax operat |                       | Provides fax operations.                                           |  |  |
|                                       | keys                  | For details, refer to the Facsimile User's Guide.                  |  |  |

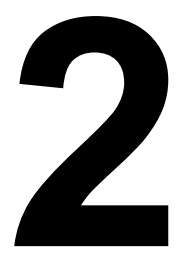

## About the Software

## **Utilities and Documentation CD-ROM**

#### **Printer Drivers**

| Drivers                               | Use/Benefit                                                                          |
|---------------------------------------|--------------------------------------------------------------------------------------|
| Printer Driver for<br>Windows XP/2000 | These drivers give you access to all of the printer features, including finishing    |
| Printer Driver for Windows Me/98SE    | and advanced layout. See also<br>"Displaying Printer Driver Settings" on<br>page 10. |

#### **Scanner Driver**

| Driver                                      | Use/Benefit                                                                                                    |
|---------------------------------------------|----------------------------------------------------------------------------------------------------|
| TWAIN Driver for<br>Windows XP/2000/Me/98SE | This driver enables you to set scan-<br>ning functions, such as the color set-<br>ting and size adjustments.<br>For details, refer to chapter 5, "Scan- |
|                                             | ner Operation."                                                                                                    |
| WIA Driver for Windows XP                   | This driver enables you to set scan-<br>ning functions, such as the color set-<br>ting and size adjustments.                                            |
|                                             | For details, refer to "WIA Driver Set-<br>tings" on page 47.                                                                                            |

For details on the installation of the drivers, refer to the PagePro 1390 MF Installation Guide. After the driver is installed on Windows 98, be sure to restart the computer. If the computer is not restarted, Link-Magic may not run correctly.

#### Utility

| Utility   | Use/Benefit                                                                                                    |
|-----------|----------------------------------------------------------------------------------------------------|
| LinkMagic | This utility enables you to send scan<br>data by email or immediately save the<br>data as a file on the computer. |
|           | For details, refer to chapter 7, "Using LinkMagic."                                                               |

## System Requirements

- Personal computer Pentium 3: 450 MHz or higher
- Operating System Microsoft Windows XP Home Edition/Professional, Windows 2000, Windows Me, Windows 98SE
- Free hard disk space
  - Approximately 20 MB of free hard disk space for printer driver
  - Approximately 128 MB of free hard disk space for image processing
- RAM Windows XP: 128MB Windows 2000: 64MB Windows Me/98SE: 32MB
- CD-ROM/DVD drive
- I/O interface USB Revision 2.0 compliant port

If Windows Me or 98 SE is being used, it is recommended that a USB 1.1 cable will be used to connect the printer to the computer.

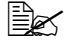

If Windows Me is being used, turn on the printer before starting up the computer since the driver or LinkMagic may not be running correctly.

## Selecting Driver Defaults

Before you start working with your printer, you are advised to verify/change the default driver settings.

1 Choose the driver's properties as follows:

- (Windows XP) From the Windows menu bar, select start - Printers and Faxes. Right-click the KONICA MINOLTA PagePro 1390 MF printer icon. Select Printing Preferences - Basic tab.
- (Windows 2000)

From the Windows menu bar, select Start - Settings - Printers. Right-click the KONICA MINOLTA PagePro 1390 MF printer icon. Select Printing Preferences - Basic tab.

#### (Windows Me/98SE) From the Windows menu bar, select Start - Settings - Printers. Right-click the KONICA MINOLTA PagePro 1390 MF printer icon. Select Properties - Printer Properties - Basic tab.

- 2 Select the default settings for your printer, such as the default media size you use.
- 3 Click Apply.
- 4 Click **OK** to exit from the Properties dialog box.

## **Uninstalling the Printer Driver**

This section describes how to uninstall the PagePro 1390 MF Printer Driver if necessary.

- 1 From the Start menu, choose Programs (Windows XP: All Programs), then PagePro1390 MF, and then Uninstall Driver.
- 2 In the dialog box, click Yes.
- 3 The PagePro 1390 MF driver will be uninstalled from your computer.

## **Displaying Printer Driver Settings**

#### Windows XP

- 1 From the start menu, choose Printers and Faxes to display the Printers and Faxes directory.
- 2 Right-click the KONICA MINOLTA PagePro 1390 MF printer icon and choose Printing Preferences. The Basic tab displays first.

#### Windows 2000/Me/98SE

- 1 From the **Start** menu, point to **Settings**, and then click **Printers** to display the **Printers** directory.
- 2 Display the printer driver settings:
  - Windows 2000—Right-click the KONICA MINOLTA PagePro 1390 MF printer icon and choose Printing Preferences.
  - Windows Me/98SE—Right-click the PagePro 1390 MF printer icon and choose Properties, then select Printer Properties. The Basic tab displays first.

## **Using the Printer Driver**

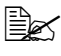

When using Windows Me/98SE, the General tab, Details tab and Sharing tab appear. Specify the necessary settings.

#### Common Buttons

The buttons described below appear on each tab.

#### OK

Click to exit the Properties dialog box, saving any changes made.

#### Cancel

Click to exit the Properties dialog box without saving any changes made.

#### Apply

Click to save all changes without exiting the Properties dialog box.

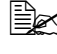

Depending on the version of the operating system, **Apply** may not appear.

#### Basic Tab

The following parameters can be set from the Basic tab.

#### Orientation

- "Portrait" prints across the width of the page, letter-style.
- "Landscape" prints across the length of the page, spreadsheet-style.

#### Copies

Allows you to set the number of copies to be printed. You can enter up to 99.

When "Collate" is selected, one complete copy of the document is printed before the next copy is printed. When "Collate" is not selected, each all copies of a single page are printed before the next page is printed.

"N to 1" allows you to print the document pages in reverse order.

#### Effect

The following resolution settings are available.

- 600 dpi
- 1200 × 600

"Print Density" adjusts the density level of the printer document between 1 (lighter) and 7 (darker).

"Toner Save" allows you to save toner by using less toner to print a document.

"Invert" inverts the brightness and colors of the printed image.

#### Paper Tab

The following parameters can be set from the Paper tab.

#### Paper

- "Original Size" allows you to set the size of media loaded in the media tray.
- "Media Type" allows you to choose the desired media type.

#### Layout Tab

The following parameters can be set from the Layout tab.

#### N-up

- You can select the number of document "N-up" to print on a single sheet of paper. When printing more than one page per sheet, the pages will appear decreased in size and arranged on the sheet. You can print 2, 4, or 9 pages on one sheet. From the "N-up" drop-down list, select the number of pages you want to print per sheet.
- From the "Border" drop-down list, you can select a border to print around each page on the sheet.

From the "N-up" drop-down list, select the desired page order.

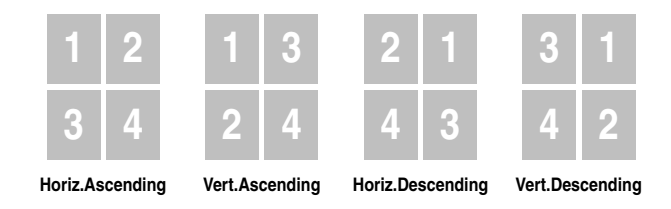

#### **Output Paper Size**

Allows you to scale the print job on a page. (25% - 400%)

#### Watermark Tab

The following parameters can be set from the watermark tab.

You can add a logo or text to your document as a watermark. You can use a bitmap file or text file that you have created.

#### **1st Page Only**

Select this option to put the watermark or bitmap file only on the first page.

#### Text Watermark

Select the text watermark to be used. Add, edit, or remove text watermark files.

Click New/Add to open the Watermark dialog box, allowing you to specify various settings for your watermark text.

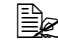

K When using a text watermark, select **String**.

#### Bitmap

From the drop-down list, select the file to be used. A bitmap file can be added or deleted.

To add a file, click **Specify**, and then select the file to be added.

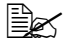

When using a bitmap, select **Image**.

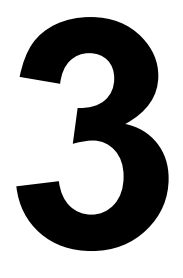

## Control Panel and Configuration Menu

### Introduction

This machine is designed to be easy to use through message window on-screen programming with the control panel keys. User-friendly programming helps you take full advantage of all the menu selections offered. The step-by-step on-screen instructions below guide you through the menu selections and programming options.

For details on the control panel, refer to "About the Control Panel" on page 5.

### Menu Table

You could probably program the machine without the User's Guide. But to better understand the menu selections and options available, you can refer to the following menu table. Default settings are in bold.

| 1.Common Setup | 11.Language     | Select the desired language.                                                                                                    |  |
|----------------|-----------------|----------------------------------------------------------------------------------------------------|--|
|                | 12.Paper Size   | A4 <sup>*1</sup><br>Letter<br>Legal<br>A5<br>B5                                                                                                    |  |
|                | 13.Sleep Mode   | Time: 5 min<br><b>Time: 15 min</b><br>Time: 30 min<br>Time: 1 hr<br>Time: 2 hr                                                                                    |  |
|                | 14.Reset OPC.   |                                                                                                    |  |
|                | 15.Button Sound | <b>On</b><br>Off                                                                                                    |  |
|                | Adjust ADF Edge | - 9 mm, -8 mm,<br>- 7 mm, -6 mm,<br>- 5 mm, -4 mm,<br>- 3 mm, -2 mm,<br>- 1 mm, <b>0 mm</b> ,<br>1 mm, 2 mm,<br>3 mm, 4 mm,<br>5 mm, 6 mm,<br>7 mm, 8 mm,<br>9 mm |  |

| 2 Conv Sotur | 01 D- F | ~         |         |                   |
|--------------|---------|-----------|---------|-------------------|
| z.copy secup | 21.Der  | Copy Mode | Text    |                   |
|              |         |           | Photo   |                   |
|              |         |           | Mixed   |                   |
|              | 22.Def  | Density   | 1-7 Lev | /els ( <b>4</b> ) |
|              | 23.Def  | Zoom      | Origi   | nal(100%)         |
|              |         |           | Custo   | m(25%-400%)       |
|              |         |           | Fit t   | o Paper           |
|              |         |           | A4 to   | Letter            |
|              |         |           | Lette   | r to A4           |
|              |         |           | Legal   | to Letter         |
|              |         |           | Legal   | to A4             |
|              | 24.Def  | Collate   | Colla   | te:Off            |
|              |         |           | Colla   | te:On             |
|              | 25.Def  | TonerSave | Toner   | Save: Off         |
|              |         |           | Toner   | Save: On          |
|              | 26.Def  | Bg Remove | Text    | Bg Remove: Off    |
|              |         |           | mode    | Bg Remove: On     |
|              |         |           | Mixed   | Bg Remove: Off    |
|              |         |           | mode    | Bg Remove: On     |

| 3.Report | 31.Configuration   |  |
|----------|--------------------|--|
|          | 32.Menu map        |  |
|          | 33.Usage report    |  |
|          | 34.Fax Act. Rept*2 |  |
|          | 35.Phone Book*2    |  |

| 4.Fax Setup   | *2 |  |
|---------------|----|--|
| 5.PhoneBook   | *2 |  |
| 6.Special Fax | *2 |  |

<sup>\*1</sup> Depending on the region, the default setting is A4.

<sup>\*2</sup> This menu is for faxing. For details on the fax functions, refer to the Facsimile User's Guide.

## **Entering Menu Mode**

- **1** Press the **Menu** key to enter Menu mode. The message window displays the menus.

2 Press the scroll keys or a numeric key (1–6) to choose from the following menus: 1.Common Setup, 2.Copy Setup, 3.Report, 4.Fax Setup, 5. PhoneBook **or** 6. Special Fax.

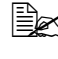

Be Hold the appropriate scroll key down to navigate more quickly through each menu level.

3 Press the **Select** key to select an option when it appears on the message window. The message window displays the next menu level.

**4** Press the scroll keys to view the next menu item.

#### 5 Press the **Select** key.

When an option has been selected, the message window displays Set ting OK on the bottom line. The current setting is always the option with a checkmark (v).

## **Using Media**

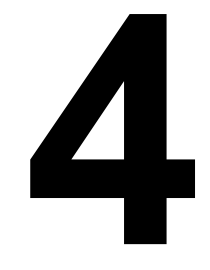

## **Print Media**

#### What Sizes of Media Can I Use?

| Media             | Media Size    |             |  |
|-------------------|---------------|-------------|--|
|                   | Millimeters   | Inches      |  |
| A4                | 210.0 × 297.0 | 8.3 × 11.7  |  |
| B5 (JIS)          | 182.0 × 257.0 | 7.2 × 10.1  |  |
| A5                | 148.0×210.0   | 5.8 × 8.3   |  |
| Legal             | 215.9 × 355.6 | 8.5 × 14.0  |  |
| Letter            | 215.9×279.4   | 8.5 × 11.0  |  |
| Executive         | 184.2 × 266.7 | 7.25 × 10.5 |  |
| Envelope #10      | 104.8 × 241.3 | 4.125 × 9.5 |  |
| Envelope C5       | 162.0 × 229.0 | 6.4 × 9.0   |  |
| Envelope DL       | 110.0 × 220.0 | 4.3 × 8.7   |  |
| Envelope Monarch  | 98.4 × 190.5  | 3.875 × 7.5 |  |
| Japanese Postcard | 100.0 × 148.0 | 3.9 × 5.8   |  |

## **Media Types**

Before purchasing a large quantity of special media, do a trial print with the same media and check the print quality.

Keep media on a flat, level surface in its original wrapper until it is time to load it. For a list of approved media, refer to printer.konicaminolta.com.

#### **Plain Paper**

| Capacity    | Media Tray                  | Up to 250 sheets, depending on the paper weight |
|-------------|-----------------------------|-------------------------------------------------|
|             | Manual Feed                 | 1 sheet only                                    |
|             | Tray                        |                                                 |
| Orientation | Face up                     |                                                 |
| Driver      | Plain Paper                 |                                                 |
| Media Type  |                             |                                                 |
| Weight      | 60 to 90 g/m <sup>2</sup> ( | 16 to 24 lb bond)                               |

#### Use plain paper that is

Approved for laser printing

#### Note

Do not use the media types listed below. These could cause poor print quality, media misfeeds, or damage to the machine.

#### DO NOT use media that is

- Coated with a processed surface (such as carbon paper, digitally glosscoated media, and colored paper that has been treated)
- Carbon backed
- Unapproved iron-on transfer media (such as heat-sensitive paper, heat-pressure paper, and heat-press transfer paper)
- Cold-water-transfer paper
- Pressure sensitive
- Designed specifically for inkjet printers (such as superfine paper, glossy film, and postcards)
- Already been printed on by another printer, copier, or fax machine
- Dusty
- Wet (or damp)

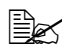

🗎 Keep media between 30% and 65% relative humidity. Toner does not adhere well to moist or wet paper.

- Layered
- Adhesive
- Folded, creased, curled, embossed, warped, or wrinkled
- Perforated, three-hole punched, or torn
- Too slick, too coarse, or too textured
- Different in texture (roughness) on the front and back
- Too thin or too thick
- Stuck together with static electricity
- Composed of foil or gilt; too luminous
- Heat sensitive or cannot withstand the fusing temperature (205°C [401°F])
- Irregularly shaped (not rectangular or not cut at right angles)
- Attached with glue, tape, paper clips, staples, ribbons, hooks, or buttons
- Acidic
- Any other media that is not approved

#### Thick Stock

Paper thicker than 90 g/m<sup>2</sup> (24 lb bond) is referred to as thick stock. Test all thick stock to ensure acceptable performance and to ensure that the image does not shift.

| Capacity    | Media Tray                 | Up to 10 thick stock sheets, depending on their thickness |
|-------------|----------------------------|-----------------------------------------------------------|
|             | Manual Feed                | 1 sheet only                                              |
|             | Пау                        |                                                           |
| Orientation | Face up                    |                                                           |
| Driver      | Thick Paper                |                                                           |
| Media Type  |                            |                                                           |
| Weight      | 91 to 163 g/m <sup>2</sup> | (25 to 43 lb bond)                                        |

#### DO NOT use thick stock that is

Mixed with any other media in the travs (as this will cause misfeeds)

#### **Envelopes**

Print on the front (address) side only. Some parts of the envelope consist of three layers of paper-the front, back, and flap. Anything printed in these layered regions may be lost or faded.

| Capacity    | Media Tray                 | Up to 10 envelopes, depending on their thickness |
|-------------|----------------------------|--------------------------------------------------|
|             | Manual Feed                | 1 sheet only                                     |
|             | Tray                       |                                                  |
| Orientation | Face up                    |                                                  |
| Driver      | Envelope                   |                                                  |
| Media Type  |                            |                                                  |
| Weight      | 91 to 163 g/m <sup>2</sup> | (25 to 43 lb bond)                               |

#### Use envelopes that are

 Common office envelopes with diagonal joints, sharp folds and edges, and ordinary gummed flaps

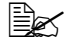

Because the envelopes pass through heated rollers, the gummed area on the flaps may seal. Using envelopes with emulsion-based glue avoids this problem.

- Approved for laser printing
- Dry

#### DO NOT use envelopes that have

- Sticky flaps
- Tape seals, metal clasps, paper clips, fasteners, or peel-off strips for sealing
- Transparent windows
- Too rough of a surface
- Material that will melt, vaporize, offset, discolor, or emit dangerous fumes
- Been presealed

#### Postcard

Try printing on a sheet of plain paper first to check placement.

| Capacity    | Media Tray                 | Up to 50 postcards, depending on their thickness |
|-------------|----------------------------|--------------------------------------------------|
|             | Manual Feed                | 1 sheet only                                     |
|             | Tray                       |                                                  |
| Orientation | Face up                    |                                                  |
| Driver      | Thick Paper                |                                                  |
| Media Type  |                            |                                                  |
| Weight      | 60 to 163 g/m <sup>2</sup> | (16 to 43 lb bond)                               |

#### Use postcards that are

Approved for laser printers

#### DO NOT use postcards that are

- Coated
- Designed for inkjet printers
- Precut or perforated
- Preprinted or multicolored

If the postcard is warped, press on the warped area before putting it in the tray.

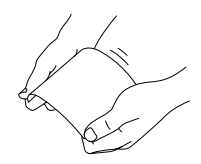

Folded or wrinkled

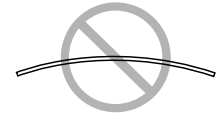

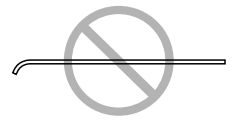

#### Transparencies

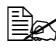

Do not fan transparencies before loading them. Resulting static electricity may cause printing errors.

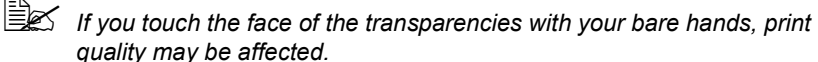
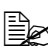

Remove transparencies as soon as possible from the output tray to avoid static buildup.

You can print continuously with transparencies. However, this could affect the media feed, depending on the media quality, static buildup, and printing environment. If problems occur, stop the continuous printing and print one sheet at a time.

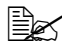

Loading a large number of transparencies at one time may cause static buildup, thus causing feeding problems. Format the information to be printed on the transparencies within your application. Try printing your data on a sheet of plain paper first to check placement.

| Capacity             | Media Tray          | Tray Up to 5 transparencies, depending on their thickness |  |  |
|----------------------|---------------------|-----------------------------------------------------------|--|--|
|                      | Manual Feed<br>Tray | 1 sheet only                                              |  |  |
| Orientation          | Face up             |                                                           |  |  |
| Driver<br>Media Type | Transparency        |                                                           |  |  |

#### Use transparencies that are

Approved for laser printing

#### DO NOT use transparencies that

- Have static electricity that will cause them to stick together
- Are specified for inkjet printers only

# What Is the Guaranteed Imageable (Printable) Area?

The printable area on all media sizes is up to 4 mm (0.157") from the edges of the media.

Each media size has a specific imageable area, the maximum area on which the machine can print clearly and without distortion.

This area is subject to both hardware limits (the physical media size and the margins required by the machine) and software constraints (the amount of

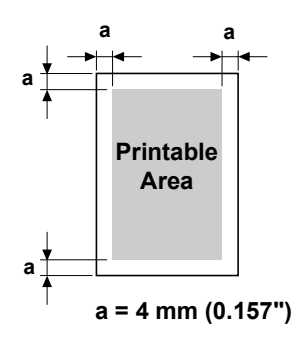

memory available for the full-page frame buffer). The guaranteed imageable (printable) area for all media sizes is the page size minus 4 mm (0.157") from all edges of the media.

#### Imageable Area—Envelopes

Envelopes have a nonguaranteed imageable area that varies with envelope type.

The envelope print orientation is determined by your application.

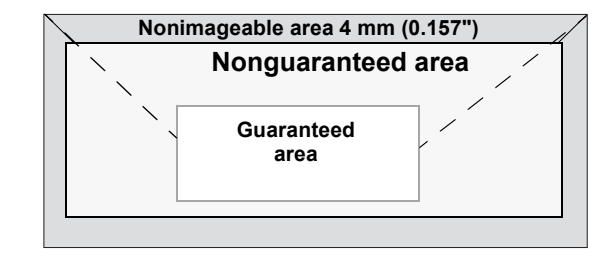

# Page Margins

Margins are set through your application. Some applications allow you to set custom page sizes and margins while others have only standard page sizes and margins from which to choose. If you choose a standard format, you may lose part of your image (due to imageable area constraints). If you can custom-size your page in your application, use those sizes given for the imageable area for optimum results.

# Media Storage

#### How do I store media?

Keep media on a flat, level surface in its original wrapper until it is time to load it.

Media that has been stored for a long time out of its packaging may dry up too much and cause misfeeding.

- If media has been removed from its wrapper, place it in its original packaging and store in a cool, dark place on a level surface.
- Avoid moisture, excessive humidity, direct sunlight, excessive heat (above 35°C [95°F]), and dust
- Avoid leaning against other objects or placing it in an upright position.

Before using stored media, do a trial print and check print quality.

# **Output Tray**

All printed media is output to the face-down output tray. This tray has a capacity of approximately 100 sheets (A4/Letter) of 80 g/m<sup>2</sup> (22 lb) paper.

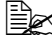

If the media is stacked too high in the output tray, your machine may experience media misfeeds, excessive media curl, or static buildup.

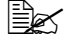

Remove transparencies as soon as possible from the output tray to avoid static buildup.

# Loading Media

#### How do I load media?

Take off the top and bottom sheets of a ream of paper. Holding a stack of approximately 200 sheets at a time, fan the stack to prevent static buildup before inserting it in a tray.

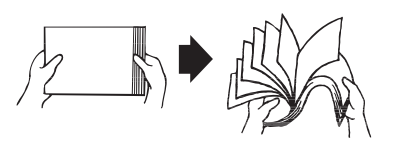

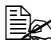

Do not fan transparencies.

#### Note

Although this machine was designed for printing on a wide range of media types, it is not intended to print exclusively on a single media type except plain paper. Continuous printing on media other than plain paper (such as envelopes, thick stock, or transparencies) may adversely affect print quality or reduce engine life.

When refilling media, first remove any media remaining in the tray. Stack it with the new media, even the edges, then reload it.

Do not mix media of different types and sizes, as this will cause media misfeeds.

# **Media Tray**

For details on the types and sizes of media that can be printed from media tray, refer to "Print Media" on page 20.

Remove the tray cover from media tray.

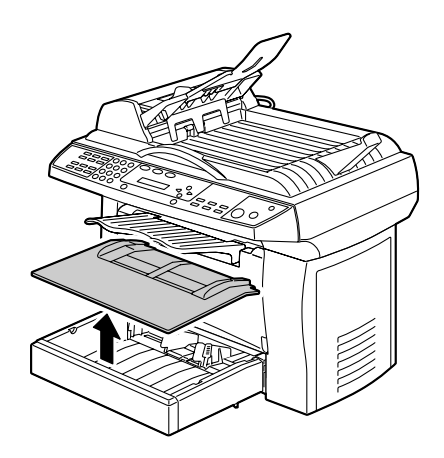

2 Squeeze the right paper guide and open the paper guides.

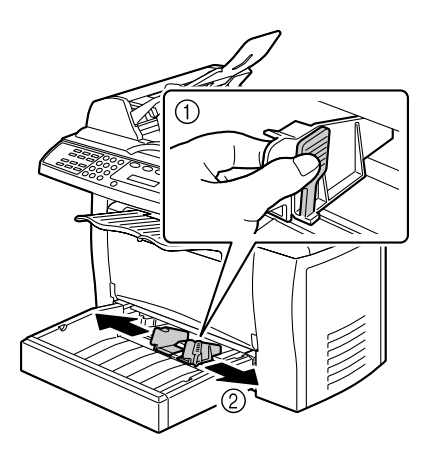

 ${\bf 3}$  Load the media lengthwise in the tray with the printing side up.

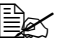

If media is loaded past the media limit mark, it may not be fed correctly.

> For details on the loading capacity for each type of paper, refer to "Media Types" on page 21.

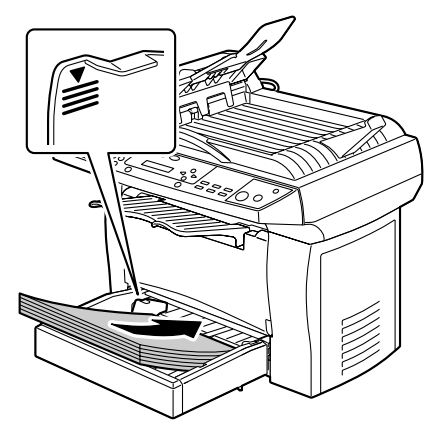

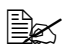

When loading envelopes, load them lengthwise with the side to be printed facing up as shown in the illustration.

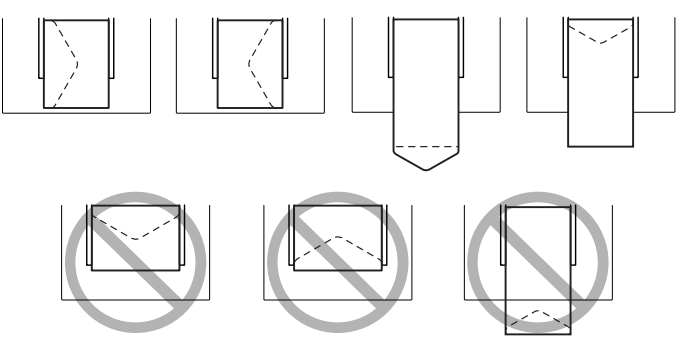

Before loading envelopes, press them down to make sure that all air is removed, and make sure that the folds of the flaps are firmly pressed, otherwise the envelopes may become wrinkled or a media misfeed may occur.

**4** Squeeze the right paper guide and adjust the paper guides so that both the left and right sides of the media are secure.

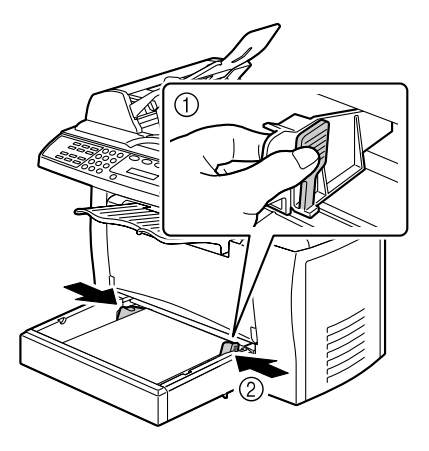

5 Attach the tray cover.

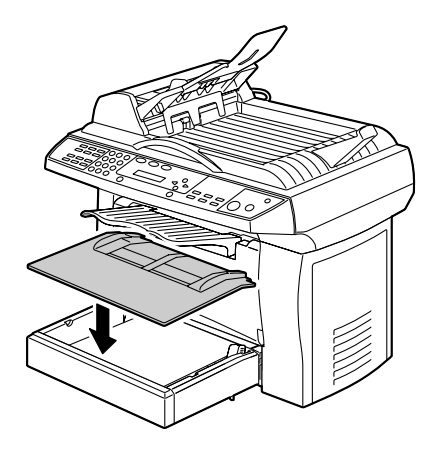

# **Manual Feed Tray**

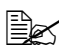

When using the manual feed tray, the sheet of paper must be fed in one at a time. If the manual feed tray runs out of paper while the machine is printing, paper is automatically supplied by the media tray.

1 Make sure that the tray cover is properly attached to media tray.

# 2 Open the paper guides.

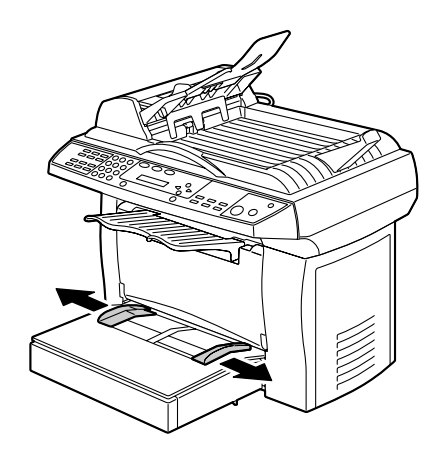

 ${\bf 3}$  Insert the sheet of paper as far as possible into the manual feed tray with the side to be printed on facing up, and then adjust the paper guides so that both sides of paper are secure.

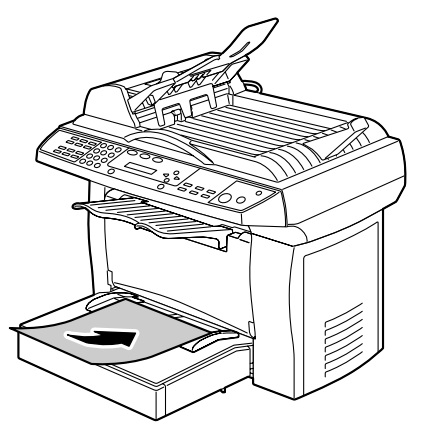

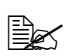

When loading envelopes, load them lengthwise with the side to be printed facing up as shown in the illustration.

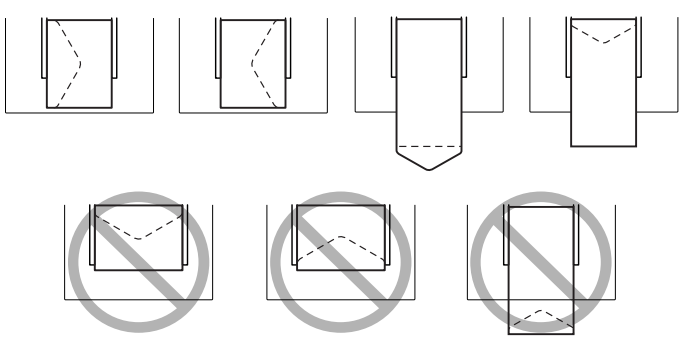

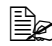

Before loading envelopes, press them down to make sure that all air is removed, and make sure that the folds of the flaps are firmly pressed, otherwise the envelopes may become wrinkled or a media misfeed may occur.

4 Slide the paper guides against the left and right sides of the loaded media.

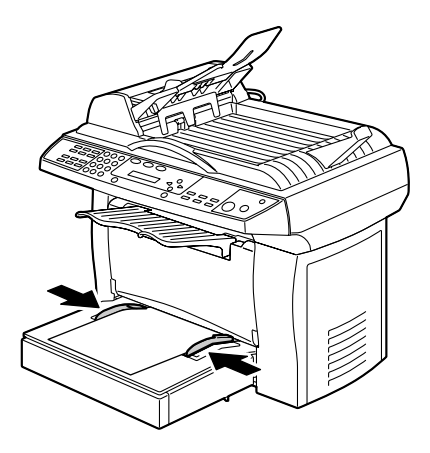

# Specifying the Paper Size

This section describes the procedure for specifying the size of paper loaded in the media tray or manual feed tray.

- 1 Press the Menu key.
- 2 Press a scroll key until 1. Common Setup appears on the display.
- 3 Press the Select key.
- **4** Press a scroll key until 12. Paper Size appears on the display.
- 5 Press the **Select** key.
- 6 Press a scroll key, and then select the desired paper size.
- 7 Press the **Select** key to make the selection.

# **Original Media**

# Specifications

#### Documents that Can be Placed on the Flatbed Glass

The following types of documents can be placed on the flatbed glass.

| Document type         | Sheets or books                 |
|-----------------------|---------------------------------|
| Maximum document size | 216 mm × 297 mm (8.5" × 11.69") |

Observe the following precautions when placing a document on the flatbed glass.

Do not press down extremely hard on a book spread on the flatbed glass; otherwise, the flatbed glass may be damaged.

#### Documents that Can be Loaded into the ADF

The following types of documents can be loaded into the ADF.

| Document paper type/<br>Weight | Plain paper/60 to 90 g/m <sup>2</sup> |
|--------------------------------|---------------------------------------|
| Maximum document size          | 216 mm × 356 mm (8.5" × 14")          |
| Paper capacity                 | 50 sheets                             |

Do not load the following types of documents into the ADF.

- Documents containing pages of different sizes
- Wrinkled, folded, curled, or torn documents
- Highly translucent or transparent documents, such as overhead transparencies or diazo photosensitive paper
- Coated documents such as carbon-backed paper
- Documents printed on paper thicker than 90 g/m<sup>2</sup>
- Documents with pages bound together with paper clips or staples
- Documents that are bound in a book or booklet
- Documents with pages bound together with glue
- Documents with pages that have had cutouts removed or are cutouts
- Label sheets
- Offset printing masters
- Documents with binder holes

# **Feeding the Document**

# Placing a Document on the Flatbed Glass

1 Open the ADF lid.

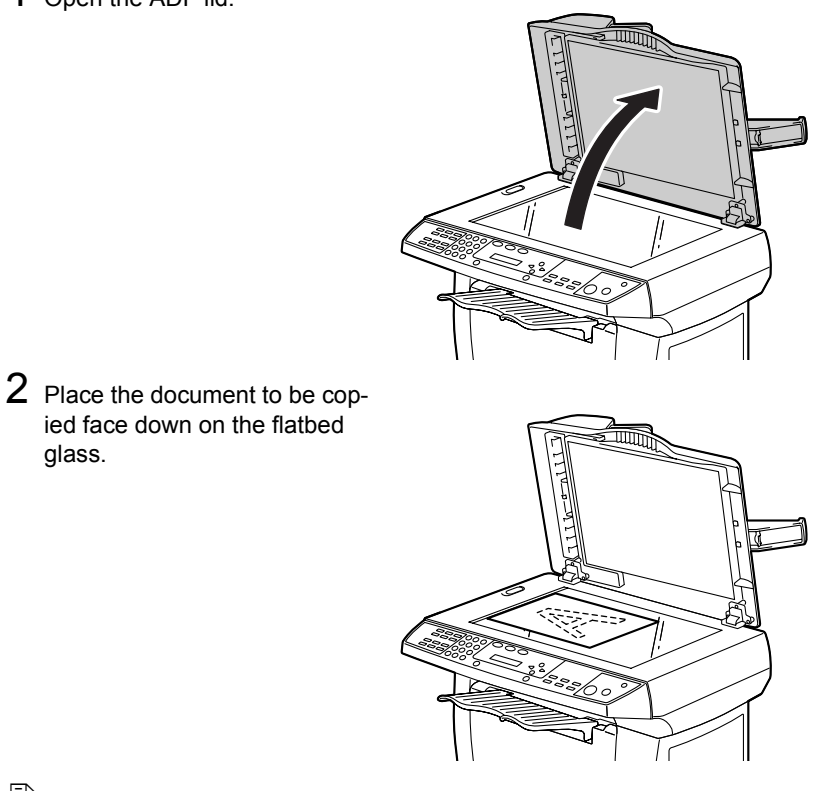

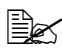

glass.

Align the center of the paper with the arrow.

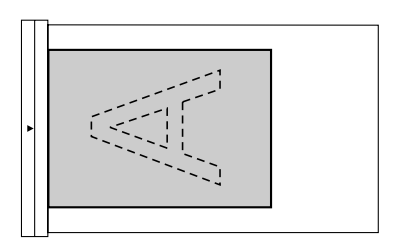

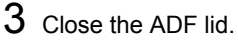

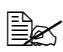

Gently close the ADF lid. Closing it too quickly may cause the document to move on the flatbed glass.

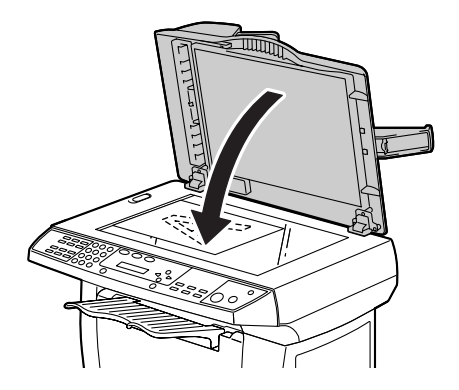

# Loading a Document into the ADF

1 Place the document in the document feed tray with the side to be copied facing up.

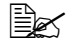

Before loading the document into the ADF, check that no document pages remain on the flatbed glass.

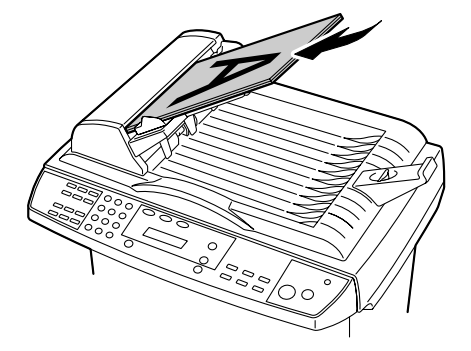

2 Slide the document guides against the edges of the document.

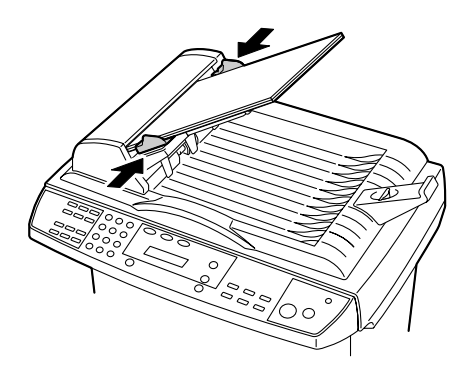

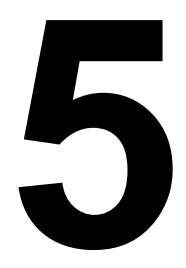

# Scanner Operation

# Introduction

This machine allows you to scan from a TWAIN-compliant or plug-in application. Since the scanner driver is not stand-alone software, it has to be started from a TWAIN-compliant application to be able to scan and load an image to your computer. The command to start the scanner driver may vary depending on the application. To determine the correct command, refer to the user manual for the application.

# **User Interface Operation**

- 1 Position the document to be scanned.

For details on positioning the document, refer to "Placing a Document on the Flatbed Glass" on page 34 and "Loading a Document into the ADF" on page 35.

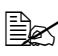

If you are using the flatbed glass to scan, do not load any documents into the ADE

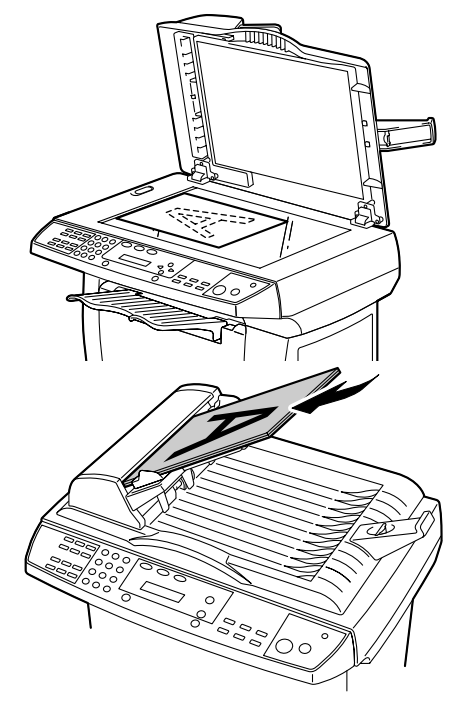

- 2 Start the application to be used for scanning.
- ${f 3}$  Start the scanner driver according to the application settings.
- 4 Specify the necessary scanner driver settings.
- Click the **Scan** button in the scanner driver.

# **TWAIN Driver Settings**

In the TWAIN driver, the various functions appear as icons. Descriptions of the various functions are provided below.

#### Scan Method

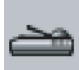

You can select how to scan from the Scan Method drop-down list.

- Flatbed: Use this setting if you are scanning one page at a time using the flatbed glass.
- Simplex/Multi-page: Use this setting if you are scanning a multi-page document using the ADF.

# Selecting the Proper Image Type

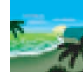

Select the appropriate image type for your purpose through the scanner user interface.

The different image types are described below.

#### **Black and White**

Black and White represents the image in black and white only, without intermediate shades of gray in-between. That means each pixel of the image is either 100% black or 100% white. Black and White is the best choice of image type for scanning text or a pen or ink drawing. Since only 1 bit of black or white information is required for each *pixel*\*, the disk space required for saving a line art image is only about 1/24 of that required to save a 24-bit True Color image.

\* A combination of the words "picture" and "element," a pixel is a single dot on a computer display or in a digital image.

#### 8-Bit Gray

A single-channel image consists of at least 256 shades of gray. An 8-bit scanner produces a grayscale image with 1,024 shades of gray between pure black and pure white. Choose this option for scanning black-and-white photographs.

With 8 bits of color information per pixel, the file size of an image is eight times larger than that of a black-and-white image and 1/3 the size of a 24-bit color image.

# 24-Bit Color

A 24-bit color image consists of three 8-bit color channels. The red, green, and blue channels are mixed together to create a combination of one billion colors, which give a more true-to-life guality to the image. Choose "24-Bit Color" for scanning color photos.

# Selecting the Proper Resolution

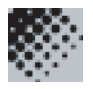

Good control of the resolution results in satisfactory details in the scanned image. The resolution is measured in dots per inch (dpi). Typically, the greater the dpi, the higher the resolution and image file size.

Be aware that a greater resolution requires more time, memory, and disk space. Note that above a certain dpi, the resolution does not visually improve the image, but only makes your file larger.

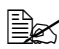

For your information, an A4-or Letter-sized color image scanned at 300 dpi in True Color mode consumes approximately 25 MB of disk space. A higher resolution (over 600 dpi) is recommended only when you need to scan a small area in True Color mode.

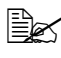

Refer to the following table to choose the proper resolution for your image, depending on the application.

| Scanner Setting Applica-<br>tion          | Image Type      | Resolution (dpi) |
|-------------------------------------------|-----------------|------------------|
| Filing, faxing, e-mailing a document      | Black and White | 200              |
| Viewing, copying, editing a color picture | 24-Bit Color    | 150              |
| OCRing* a document                        | Black and White | 300              |

\* Optical Character Recognition: the process of converting an image to text

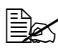

If a resolution higher than 600 dpi was selected, a warning message appears. To automatically set the resolution to 300 dpi and begin scanning, click **OK**. To begin scanning with the selected resolution, click Cancel.

## Enhancing the Image

#### Brightness

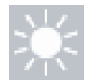

Adjusts the lightness or darkness of an image. The higher the value, the brighter the image.

#### Contrast

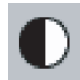

Adjusts the range between the darkest and the lightest shades in the image. The higher the value, the bigger the difference in gray scales.

#### Invert Image

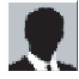

Inverts the brightness and color in the image. With color images, each pixel will be changed to its complementary color.

#### Mirror

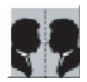

Creates a mirror (or reverse) image.

#### **Preview Auto-Area**

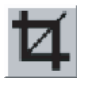

Automatically crops the scan area of the previewed document. This then becomes the cropping area for all scanned documents until it is changed again.

#### **Original Size**

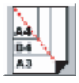

Select a size from the Paper Size list of frequently used scan sizes, including card (4 x 2.5 in), Photo (5 x 3.5 in), Photo (6 x 4 in), B5, A5, A4, Letter, or your current scan area, to perform an immediate selection of the scan size.

#### Units

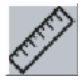

Indicates the measuring unit in use (inch, cm, or pixel).

#### Descreen

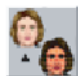

Displays a drop-down list that allows you to specify the type of document you are scanning in order to eliminate the moiré pattern\* commonly found in printed matter. You can specify "Newspaper," "Magazine," or "Catalog."

\* An undesirable pattern resulting from the incorrect screen angle of the overprinting halftone

#### Sharpen

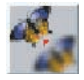

Displays a drop-down list that allows you to specify a level of sharpening the scanned image. You can specify "Light," "More," "Heavy," or "Extra Heavy."

#### **Color Adjustment**

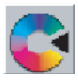

Makes the Hue / Saturation / Lightness function available.

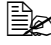

The Advanced Settings button must be clicked in order to use the Hue / Saturation / Lightness function. (See page 44.)

### Auto Level

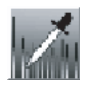

Adds shadows to reveal more details in an image.

### **Advanced Settings**

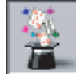

Displays the following six Advanced Settings buttons on the right side of the TWAIN dialog box: Highlight / Shadow Levels, Curves, Color Balance, Hue / Saturation / Lightness, Color Drop-out, and Custom Settings.

### Highlight / Shadow Levels

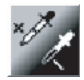

This function is available when "8-Bit Gray," or "24-Bit Color" is selected from the Image Type drop-down list. "H (Highlight)" refers to the lightest point in a scanned image, "S (Shadow)" to the darkest.

Clicking on the Highlight / Shadow button displays the Highlight / Shadow Levels dialog box. To specify values, you can either type them into the boxes, or you can place the mouse cursor on the line, click the right mouse button, then drag the line.

Use the Highlight / Shadow settings to extend the range of color and reveal more details in a color image.

### Curves

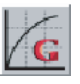

Displays a dialog box that allows you to adjust the midtone of the image without losing details in the lightest and darkest areas.

Click **CURVE** or **LINE**, depending on whether you want a curved or an angled line. To change the curve, place the mouse cursor on the line, click the left mouse button, and then drag the line.

# **Color Balance**

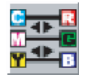

Displays a dialog box that allows you to adjust the color of the image so that it comes close to that of the original.

To adjust the image, you can either type values in the Color Levels boxes, or you can drag the color sliders.

# Hue / Saturation / Lightness

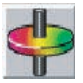

Adjusts the hue, saturation, and lightness of an image. This button becomes available when the Color Adjustment button is clicked. You can type values in the boxes, or you can drag the sliders.

#### Hue

Specify a value in the Hue box to adjust the hue.

Note that the level of intensity of a color changes as the hue is adjusted.

#### Saturation

Specify a value in the Saturation box to adjust the saturation level of the color. The level of saturation indicates whether the color is pale or rich.

#### Lightness

Specify a value in the Lightness box to adjust the color strength.

## **Color Drop-out**

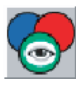

This function is available when "Black and White", or "8-Bit Gray" is selected from the Image Type drop-down list. Clicking on Color Drop-out displays a dialog box that allows you to remove the R (Red), G (Green), or B (Blue) color channel from the scan.

For example, if your image contains red text or a red background, choose "R Channel" (red) to remove the red text or red background.

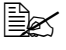

Increasing the brightness after removing one of the color channels makes the image clearer.

## Custom Settings

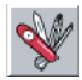

Displays a dialog box where you can save your scanning and configuration settings. There are two tabs: Scan Settings and Configuration Settings.

#### Scan Settings

The Scan Settings tab allows you to save your scanning settings in a file, load an existing file, or delete an existing file.

Saving a Scan Settings file

Type a name for your settings in the File Name box, and then click **Save**. Your settings are saved, and the file name appears in the list box.

Using a Scan Settings file

To use an existing Scan Settings file, right-click on the file name for the settings you want to use, and then click Load. The settings in the file are automatically specified in the scanning dialog box.

Deleting a Scan Settings file

To delete a file, click the file name, and then press the Delete key on the computer keyboard. You cannot delete the default Scan Settings file "default.av2."

#### **Configuration Settings**

The Configuration Settings tab allows you to customize some special settings.

Energy Saving Mode

You can specify a time delay in the Minutes box. Click **Apply** to save the changes.

Hint Setting

Select "Show Hints" to have flags show the name of an item when you place the mouse cursor on an item in a dialog box. Click **Apply** to save the changes.

# Width / Length / Size

Width:

Shows the current image width.

Length:

Shows the current image length.

Size:

Shows the current file size of the scanned image.

# Lock Scale

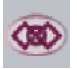

The image that is scanned is enlarged/reduced while maintaining the height-to-width ratio.

The scale value automatically changes when you apply this option and resizes the selected area.

# Information

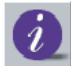

Displays a window that gives you information about the scanner and Twain driver.

#### Preview

Scans the document so you can review the scanned image. This allows you to specify an area to be scanned and any scanning settings to be used for future scans. When a scan setting is changed and applied, the preview image is updated for a real-time view of the change.

You can define the area to be scanned by dragging the cursor lines with the mouse.

#### Zoom

Previews a selected area.

#### Scan

Scans the area with the specified settings.

You can define the area to be scanned by dragging the cursor lines with the mouse.

# Close

Closes the dialog box.

# **WIA Driver Settings**

# **Color Picture**

Select this setting when scanning in color.

# **Grayscale Picture**

Select this setting when scanning in grayscale.

# Black and White Picture or Text

Select this setting when scanning in black and white.

# **Custom Settings**

Select this setting when scanning with **Adjust the quality of the scanned picture** settings applied.

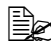

If settings have been specified with Adjust the quality of the scanned picture, Custom Setting is automatically selected.

# Adjust the Quality of the Scanned Picture

Click this button to display the Advanced Properties dialog box. In the Advanced Properties dialog box, settings can be specified for **Brightness**, Contrast, Resolution, and Picture type (select from color, grayscale or monochrome).

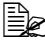

These settings are applied when **Custom Setting** is selected.

#### **Preview Window**

Shows a preview of the scan.

#### Preview

Click to display a preview in the preview window.

#### Scan

Click to begin scanning.

### Cancel

Click to close the WIA driver window.

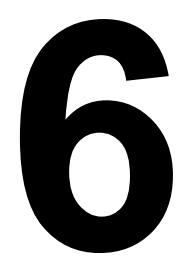

# Copying

# **Entering Copy Mode**

Before making copies, make sure that **Copy** key is lit in green. Otherwise, press the **Copy** key to enter Copy mode. Copy mode is the default setting.

# Loading Original Documents to Copy

1 Position the document to be copied.

For details on positioning the document. refer to "Placing a Document on the Flatbed Glass" on page 34 and "Loading a Document into the ADF" on page 35.

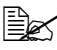

If you are using the flatbed alass to scan. do not load any documents into the ADE

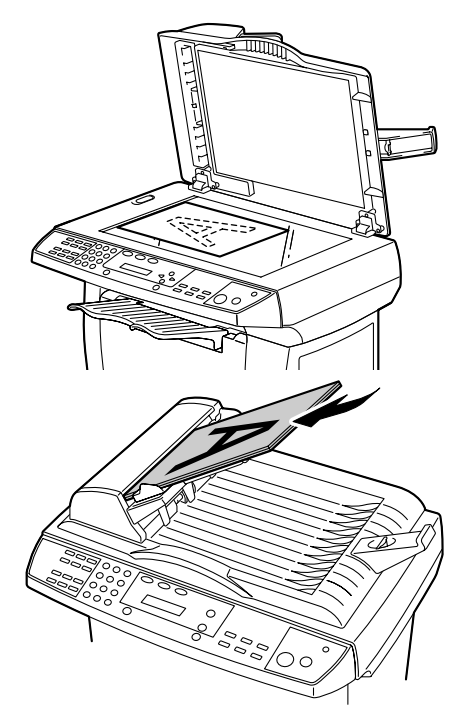

- 2 Customize the copy settings by using the control panel keys. Refer to "Setting Copy Options" on page 51. To cancel settings, press the Stop/ Reset key.
- **3** Press the **Start** key to begin copying.

If multiple copies are printed with the ADF, the memory may become full and only one copy may be printed, depending on the selected copy settings. When making copies with multiple copy settings selected, such as the image type and the Collate function. copy each set individually.

# **Setting Copy Options**

The keys on the control panel can be used for all the basic copy options. For details on the control panel, refer to "About the Control Panel" on page 5. Set the following options for the current copy job before pressing the **Start** key to make the copies.

# Light/Dark

If the original document contains faint markings and dark images, you can adjust the brightness to make a copy that is easier to read.

To adjust the density:

1 Press the Light/Dark key.

2 Repeatedly press the Light/Dark key to find the desired density setting.

# **Copy Quality**

You can improve the copy quality for your type of document.

To select the copy mode type, press the **Copy Quality** key. Each time you press the key, the LED labeled with the selected mode comes on.

You can choose from the following copy modes.

- Mixed: For documents with mixed text and graphics
- Photo: For photographs
- Text: For documents containing mostly text

## **Reduce/Enlarge**

You can select the following enlargement or reduction ratios.

Original 100% Custom (25-400%) Fit To Paper A4  $\rightarrow$  Letter 94% Letter  $\rightarrow$  A4 97% Legal  $\rightarrow$  Letter 78% Legal  $\rightarrow$  A4 83%

Fit To Paper calculates the ratio that fits the size of your media. A document where the image is printed to the edges of the paper can be slightly reduced so that no part of the image is cut off in the copy.

Custom allows you to set a ratio between 25% and 400% in 1% increments.

## To Select From the Predefined Copy Sizes

- 1 Press the **Reduce/Enlarge** key. The default setting appears on the upper line of the display.
- 2 Press the Reduce/Enlarge key or a scroll key to find the desired size setting.
- **3** Press the **Select** key to make the selection.

# To Fine-Tune the Size of the Copies

- 1 Press the Reduce/Enlarge key.
- 2 Press the **Reduce/Enlarge** key or a scroll key until Custom xx% appears on the upper line of the display.
- 3 Press the Select key.
- **4** Use the numeric keypad or the scroll keys to enter the desired copy size.
- 5 Press the **Select** key to make the selection.

# Copies

Using the **Copies** key, you can set a number of copies from 1 to 99.

Repeatedly press the **Copies** key count until the desired number appears on the display.

OR

Enter the number of copies by using the number keypad.

OR

Use the scroll keys to find the desired setting. (Holding a scroll key pressed displays the numbers more quickly.)

# Collate

To sort multiple copies, use the ADF. Document pages are printed in the order 1-2. 1-2. and so on.

To use the Collate function, press the Collate key.

Each time you press the key, the LED labeled with the selected mode comes on.

You can choose from the following Collate modes.

- $1_2 \rightarrow 1_2$ ,  $1_2$ ,  $1_2$ ,  $1_2$ ,  $1_2$ ,  $1_2$ ,  $1_2$ ,  $1_2$ ,  $1_2$ ,  $1_2$ ,  $1_2$ ,  $1_2$ ,  $1_2$ ,  $1_2$ ,  $1_2$ ,  $1_2$ ,  $1_2$ ,  $1_2$ ,  $1_2$ ,  $1_2$ ,  $1_2$ ,  $1_2$ ,  $1_2$ ,  $1_2$ ,  $1_2$ ,  $1_2$ ,  $1_2$ ,  $1_2$ ,  $1_2$ ,  $1_2$ ,  $1_2$ ,  $1_2$ ,  $1_2$ ,  $1_2$ ,  $1_2$ ,  $1_2$ ,  $1_2$ ,  $1_2$ ,  $1_2$ ,  $1_2$ ,  $1_2$ ,  $1_2$ ,  $1_2$ ,  $1_2$ ,  $1_2$ ,  $1_2$ ,  $1_2$ ,  $1_2$ ,  $1_2$ ,  $1_2$ ,  $1_2$ ,  $1_2$ ,  $1_2$ ,  $1_2$ ,  $1_2$ ,  $1_2$ ,  $1_2$ ,  $1_2$ ,  $1_2$ ,  $1_2$ ,  $1_2$ ,  $1_2$ ,  $1_2$ ,  $1_2$ ,  $1_2$ ,  $1_2$ ,  $1_2$ ,  $1_2$ ,  $1_2$ ,  $1_2$ ,  $1_2$ ,  $1_2$ ,  $1_2$ ,  $1_2$ ,  $1_2$ ,  $1_2$ ,  $1_2$ ,  $1_2$ ,  $1_2$ ,  $1_2$ ,  $1_2$ ,  $1_2$ ,  $1_2$ ,  $1_2$ ,  $1_2$ ,  $1_2$ ,  $1_2$ ,  $1_2$ ,  $1_2$ ,  $1_2$ ,  $1_2$ ,  $1_2$ ,  $1_2$ ,  $1_2$ ,  $1_2$ ,  $1_2$ ,  $1_2$ ,  $1_2$ ,  $1_2$ ,  $1_2$ ,  $1_2$ ,  $1_2$ ,  $1_2$ ,  $1_2$ ,  $1_2$ ,  $1_2$ ,  $1_2$ ,  $1_2$ ,  $1_2$ ,  $1_2$ ,  $1_2$ ,  $1_2$ ,  $1_2$ ,  $1_2$ ,  $1_2$ ,  $1_2$ ,  $1_2$ ,  $1_2$ ,  $1_2$ ,  $1_2$ ,  $1_2$ ,  $1_2$ ,  $1_2$ ,  $1_2$ ,  $1_2$ ,  $1_2$ ,  $1_2$ ,  $1_2$ ,  $1_2$ ,  $1_2$ ,  $1_2$ ,  $1_2$ ,  $1_2$ ,  $1_2$ ,  $1_2$ ,  $1_2$ ,  $1_2$ ,  $1_2$ ,  $1_2$ ,  $1_2$ ,  $1_2$ ,  $1_2$ ,  $1_2$ ,  $1_2$ ,  $1_2$ ,  $1_2$ ,  $1_2$ ,  $1_2$ ,  $1_2$ ,  $1_2$ ,  $1_2$ ,  $1_2$ ,  $1_2$ ,  $1_2$ ,  $1_2$ ,  $1_2$ ,  $1_2$ ,  $1_2$ ,  $1_2$ ,  $1_2$ ,  $1_2$ ,  $1_2$ ,  $1_2$ ,  $1_2$ ,  $1_2$ ,  $1_2$ ,  $1_2$ ,  $1_2$ ,  $1_2$ ,  $1_2$ ,  $1_2$ ,  $1_2$ ,  $1_2$ ,  $1_2$ ,  $1_2$ ,  $1_2$ ,  $1_2$ ,  $1_2$ ,  $1_2$ ,  $1_2$ ,  $1_2$ ,  $1_2$ ,  $1_2$ ,  $1_2$ ,  $1_2$ ,  $1_2$ ,  $1_2$ ,  $1_2$ ,  $1_2$ ,  $1_2$ ,  $1_2$ ,  $1_2$ ,  $1_2$ ,  $1_2$ ,  $1_2$ ,  $1_2$ ,  $1_2$ ,  $1_2$ ,  $1_2$ ,  $1_2$ ,  $1_2$ ,  $1_2$ ,  $1_2$ ,  $1_2$ ,  $1_2$ ,  $1_2$ ,  $1_2$ ,  $1_2$ ,  $1_2$ ,  $1_2$ ,  $1_2$ ,  $1_2$ ,  $1_2$ ,  $1_2$ ,  $1_2$ ,  $1_2$ ,  $1_2$ ,  $1_2$ ,  $1_2$ ,  $1_2$ ,  $1_2$ ,  $1_2$ ,  $1_2$ ,  $1_2$ ,  $1_2$ ,  $1_2$ ,  $1_2$ ,  $1_2$ ,  $1_2$ ,  $1_2$ ,  $1_2$ ,  $1_2$ ,  $1_2$ ,  $1_2$ ,  $1_2$ ,  $1_2$ ,  $1_2$ ,  $1_2$ ,  $1_2$ ,  $1_2$ ,  $1_2$ ,  $1_2$ ,  $1_2$ ,  $1_2$ ,  $1_2$ ,  $1_2$ ,  $1_2$ ,  $1_2$ ,  $1_2$ ,  $1_2$ ,  $1_2$ ,  $1_2$ ,  $1_2$ ,  $1_2$ ,  $1_2$ ,  $1_2$ ,  $1_2$ ,  $1_2$ ,  $1_2$ ,  $1_2$ ,  $1_2$ ,  $1_2$ ,  $1_2$ ,  $1_2$ ,  $1_2$ ,  $1_2$ ,  $1_2$ ,  $1_2$ ,  $1_2$ ,  $1_2$ ,  $1_2$ ,  $1_2$ ,  $1_2$ ,  $1_2$ ,  $1_2$ ,  $1_2$ ,  $1_2$ ,  $1_2$ ,  $1_2$ ,  $1_2$ ,  $1_2$ ,  $1_2$ ,  $1_2$ ,  $1_2$ ,  $1_2$ ,  $1_2$ ,  $1_2$ ,  $1_2$ ,  $1_2$ ,  $1_2$ ,  $1_2$ , 1
- $\left[ \begin{array}{c} 1 \\ 1 \\ 2 \end{array} \right]_{2}^{1} \rightarrow \left[ \begin{array}{c} 1 \\ 2 \\ 2 \end{array} \right]_{2}^{2}$ : Pages will be printed in the order 1-1, 2-2, and so

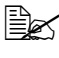

The number of pages to be collated depends on the scan mode and the original document.

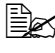

If you load the original document into the ADF, the function automatically starts scanning all the pages. If you place the document on the flatbed glass, manually perform the following operation.

- 1 Place the original document face down on the flatbed glass and align its center with the arrow mark on the glass.
- 2 Gently close the ADF lid.
- 3 Press the Collate key.
- 4 Select the number of copies to collate.
- $5\,$  Press the Start key. The message window displays <code>Next Scan</code> :START Scan End : #.

- 6 Place the next document page on the flatbed glass. Press the Start key. The message window displays Next Scan : START Scan End : #.
- 7 Repeat the previous step to finish scanning all pages of the document.
- 8 Press the # key on the number keypad to start collating.
- 9 The machine starts printing according to the selected Collate option.

# N in 1

To use the N in 1 function, press the  ${\bf N}$  in 1 key.

Each time you press the key, the LED labeled with the selected mode lights. You can choose from the following N in 1 modes.

- • 1 ••• 4 → □ : Prints 4 original images reduced to fit onto one sheet of paper.
- <sup>1</sup> <sup>2</sup> → □ : Prints 2 original images reduced to fit onto one sheet of paper.
- I→I : Prints 1 original image reduced to fit onto one sheet of paper.

The N in 1 function does not support the Collate or Zoom functions.

If you load the original document into the ADF, the function automatically starts scanning all the pages. If you place the document on the flatbed glass, manually perform the following operation.

- 1 Place the original document face down on the flatbed glass and align its center with the arrow mark on the glass.
- 2 Gently close the ADF lid.
- **3** Press the **N in 1** key to select your option.
- 4 Press the Start key. The message window displays Next Scan :START Scan End : #.
- 5 Place the next document page on the flatbed glass. Press the Start key. The message window displays Next Scan : START Scan End : #.
- 6 Repeat the previous step to finish scanning all pages of the document.
- 7 The machine starts printing. (If you selected 2-in-1, the machine scans two pages, then prints out one. If you selected 4-in-1, the machine scans four pages, then prints out one.)

### To Quit the N in 1 Function

Suppose you selected 2-in-1 and want to quit the N in 1 function after scanning the first of two document pages.

- 1 Place the original document face down on the flatbed glass and align its center with the arrow mark on the glass.
- 2 Press the N in 1 key to select 2-in-1.
- **3** Press the Start key. The message window displays Next Scan :START Scan End : #.
- 4 Press the **#** key on the number keypad to quit the N in 1 function. The machine prints the first document page.

## **Toner Save**

You can conserve toner using this function. When you turn on Toner Save, print appears somewhat lighter. The default setting is off.

Each time you press the **Toner Save** key on the control panel to turn on the function, the LED labeled "Toner Save" comes on.

If you press the **Toner Save** key on the control panel again to turn off the function, the LED labeled "Toner Save" goes off.

# **Changing the Default Menu Settings**

The copy options, including Density, Copy Mode, Zoom and Collate, can be set to the most frequently used ones. When you copy a document, the default settings are used, unless they are changed by using the corresponding keys on the control panel.

### To Update the Default Copy Mode Setting

- 1 Press the Menu key.
- **2** Press a scroll key until 2. Copy Setup appears on the display.
- 3 Press the Select key.
- **4** Press a scroll key until 21.Def Copy Mode appears on the display.
- 5 Press the Select key.
- 6 Press a scroll key to select the desired Copy Mode item.
- 7 Press the **Select** key to make the selection.

# To Update the Default Density Setting

- 1 Press the Menu key.
- 2 Press a scroll key until 2. Copy Setup appears on the display.
- 3 Press the Select key.
- **4** Press a scroll key until 22.Def Density appears on the display.
- 5 Press the Select key.
- 6 Press a scroll key to select the desired Density level.
- 7 Press the **Select** key to make the selection.

# To Update the Default Zoom Setting

- 1 Press the Menu key.
- $2 \,$  Press a scroll key until <code>2.Copy Setup</code> appears on the display.
- 3 Press the Select key.
- **4** Press a scroll key until 23. Def Zoom appears on the display.
- 5 Press the Select key.
- 6 Press a scroll key to select the desired Zoom item.
- 7 Press the **Select** key to make the selection.

# To Update the Default Collate Setting

- 1 Press the Menu key.
- 2 Press a scroll key until 2. Copy Setup appears on the display.
- 3 Press the **Select** key.
- **4** Press a scroll key until 24.Def Collate appears on the display.
- 5 Press the Select key.
- 6 Press a scroll key to turn on or off the Collate function.
- 7 Press the **Select** key to make the selection.

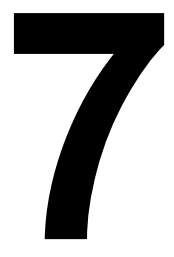

# Using LinkMagic

# Introduction

LinkMagic is a software utility that provides easy access to the most frequently used scanning applications. Using LinkMagic eliminates the need to manually launch the specific applications and allows you to scan a document directly to a folder on your computer. LinkMagic provides the following four categories of operation:

- "MFP button setting" section: Configure the Scan To key on the control panel.
- "Copy Function" section: Specify 1-to-1, 2-to-1, or 4-to-1 copying.
- "Scan Function" section: Scan directly to email or a file. User-defined buttons allow you to configure a button to meet your own application requirements.
- Fax Phonebook: Edit the fax phone book. For details, refer to the Facsimile User's Guide.

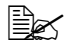

To cancel copy or scan jobs sent from LinkMagic, press the **Esc** key on the computer's keyboard. Pressing the Cancel key on the control panel to cancel the job may take too long to process.

# Starting LinkMagic

From the Start menu, choose Programs (Windows XP: All Programs), then PagePro 1390 MF, and then LINKMAGIC.

The LinkMagic window appears.

# "MFP Button Setting" Section

Configure the Scan To key in this section to your specific requirements.

Click **Scan to** to display the Edit Application List dialog box.

#### Edit

The Edit button allows you to change an application or its properties in the list. Click one of the applications in the list, and then click on Edit to display the Preferences dialog box.

#### **Program Path**

Click **Browse** to select the path where your application's executable file is located on your computer.

#### Program Name

Your application's original name is shown here.

#### Program Name on MFP LCD

Enter a name for the application which will appear on the PagePro 1390 MF's message window.

#### Scan

Set all other preferred scanner settings, including Original Image Type, Original Size, Resolution, Brightness, and Contrast.

#### File Format

From the File Format drop-down list, you can choose to save the scan as a PDF. BMP. TIFF. or JPEG file.

Depending on the original image type setting selected for Scanner Setting, the formats that can be selected may be different.

The formats in which files can be saved differ depending on the application.

#### File Path

Click Browse to choose a folder/directory where the scanned file will be saved.

### New Application

The New Application button allows you to add another application to the Edit Application list and edit its properties.

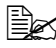

After a new application has been installed and the computer has been restarted, the application is automatically registered in the Edit Application list.

### Delete

The Delete button allows you to delete an application item from the Edit Application list. Click one of the applications in the list, and then click on Delete to delete the application.

# OK

This button saves your updated settings.

# Using the Scan To Key on the Control Panel To Scan

- 1 Place the original face up in the ADF or face down on the flatbed glass.
- 2 Press the Scan To key on the control panel.
- 3 Press the scroll keys to select an application in the display on the control panel.
- **4** Press the **Select** key to confirm the selected application.
- 5 Press the **Start** key to start the scanning process.

# "Copy Function" Section

The three copy buttons in the "Copy Function" section of the LinkMagic window can be customized to perform the N in1 function if you load documents in the ADF.

Follow the directions below to choose one of the three copy buttons.

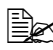

Do not press the **Start** key on the machine while copying; otherwise, decreased image quality may result.

- $1 \rightarrow 1$ : Prints 1 original image on one sheet of paper.
- $1^2 \rightarrow 1^2$ : Prints 2 original images reduced to fit onto one sheet of paper.
- $1 \cdots 4 \rightarrow 1$ : Prints 4 original images reduced to fit onto one sheet of paper.

To configure one of the three copy buttons, right-click it, and then click Configuration. The Copy dialog box for the button appears.

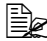

2-to-1 and 4-to-1 copying is not possible with LinkMagic from the flatbed glass. Use the PagePro 1390 MF control panel to print 2-to-1 and 4-to-1 copies from the flatbed glass.
# Copy Setting

# Copies

Selects the number of copies.

# Scale

Increases or decreases copy scaling.

# Printer

Check that KONICA MINOLTA PagePro 1390 MF appears in the drop-down list.

# Collate

Enables the Collate function.

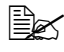

If the Collate function is selected, a maximum of 10 document pages can be loaded into the ADF when the resolution is set to 600 dpi.

# OK

This button saves your updated settings.

# Scanner Setting

By clicking the arrow beside the drop-down list, you can choose from the following image types.

- Text
- Photo
- Mixed

If the content of the original document contains only photo images or photo images with a little text, select "Photo" to get a photo-concentrated image copy. Select "Text" to get a text-concentrated copy. However, if the proportion of photo images to text is almost the same in the original document, it is recommended that you select "Mixed" in order to get an optimal printout with mixed photo and text.

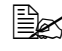

Advanced Setting can be specified for each image type (Text, Photo, and Mixed).

# **Advanced Setting**

Use the Preferences dialog box to adjust all other preferred scan settings, including Scan Size, Resolution, Brightness, and Contrast.

# "Scan Function" Section

# Scan To Email

The "Scan to email" button allows you to scan a page or document directly into the email application Outlook Express as a standard attachment.

To scan your originals to the email application, click the "Scan to email" button in the LinkMagic window.

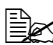

If the Outlook Express application does not open, try launching it before clicking the "Scan to email" button.

# Scan To File

The "Scan to file" button allows you to scan an image and save it to any directory on your hard disk. This lets you easily archive your paper documents.

To scan original documents to a file, click the "Scan to file" button in the Link-Magic window.

# **"User Define" Buttons**

There are up to three user-defined buttons in the LinkMagic window. You can set your own preferences and configuration to fit applications of your choice.

To configure a "User define" button, right-click it, and then click  ${\mbox{Configuration}}$  .

# **Target Application**

# Select Scan To Send

The drop-down list allows you to select an application of your choice. The list contains the 6 default applications, which are commonly used scanning applications, as well as "To File" and "Email."

# οκ

This button saves your updated settings.

To scan original documents to the application assigned to a "User define" button, click the appropriate "User define" button in the LinkMagic window.

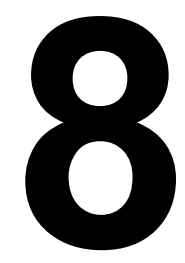

# Replacing Consumables

# **Replacing the ADF Pad**

After scanning approximately 50,000 pages through the ADF, the pressure pad may be worn out and you may experience problems with document feeding. In this case, it is highly recommended that you replace the pad with a new one. Consult your nearest dealer to order an ADF pad, and follow the procedure below to replace it.

# Deinstallation

1 Gently open the ADF cover.

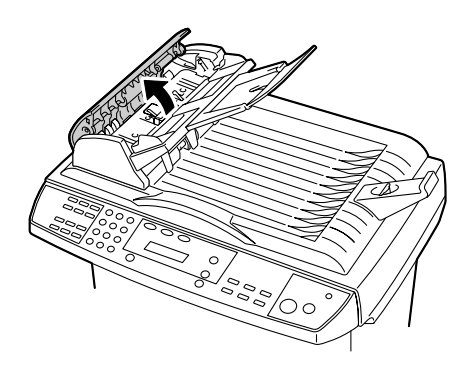

2 Press both arms of the ADF pad inwardly with your fingers and then pull out the ADF pad.

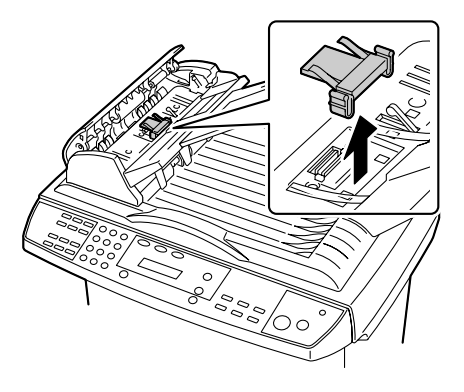

# Installation

- 1 Remove the ADF pad from the box.
- 2 Press both arms of the ADF pad inwardly with your fingers.

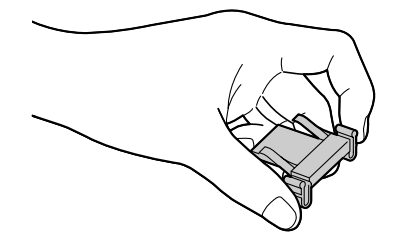

3 Place the pad into the holes until it snaps into place.

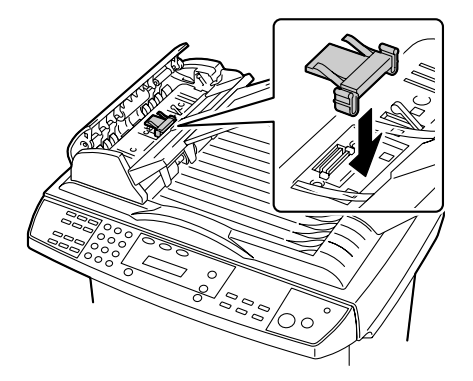

4 Close the ADF cover.

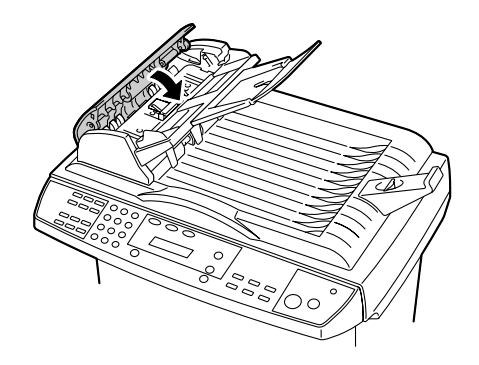

# **Replacing the Toner Cartridge**

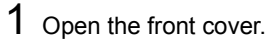

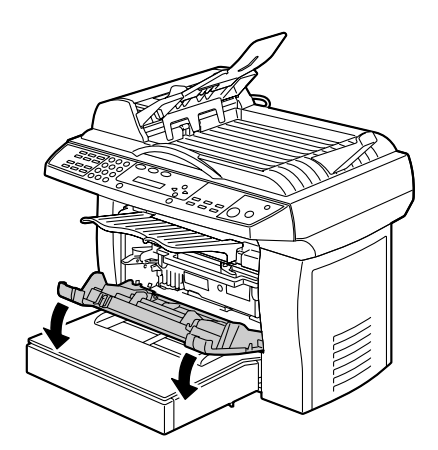

2 Remove the imaging cartridge from the machine.

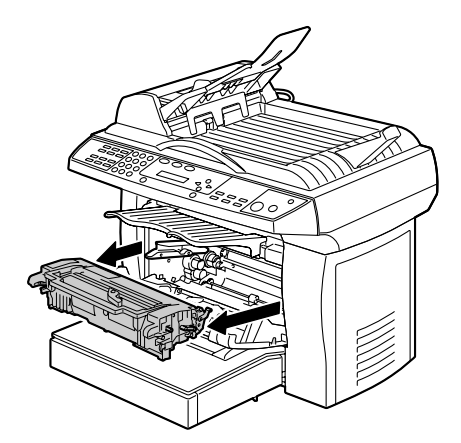

3 Move the lever on the toner cartridge in the direction of the arrow.

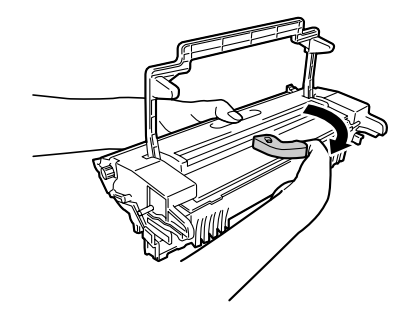

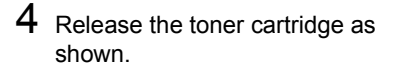

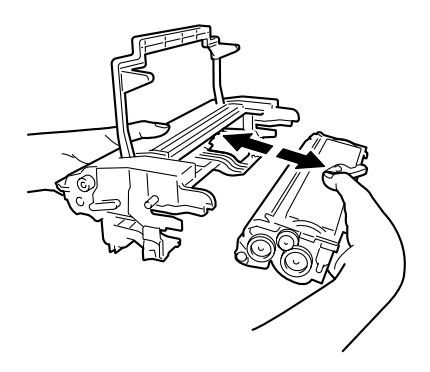

5 Gently rock the new toner cartridge from side to side several times to distribute the toner evenly inside the cartridge.

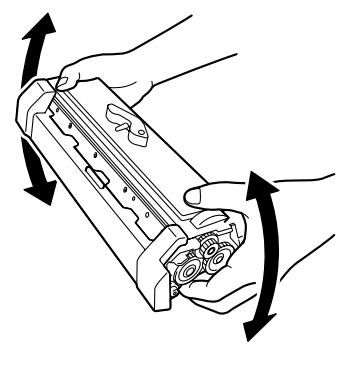

6 Remove the protective cover from the toner cartridge

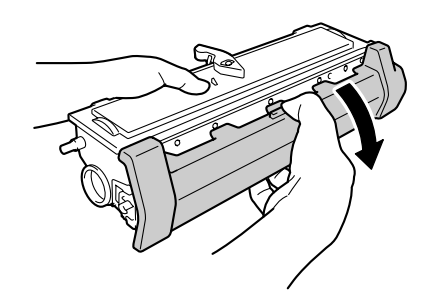

7 Insert the new toner cartridge as shown, until it clicks into place.

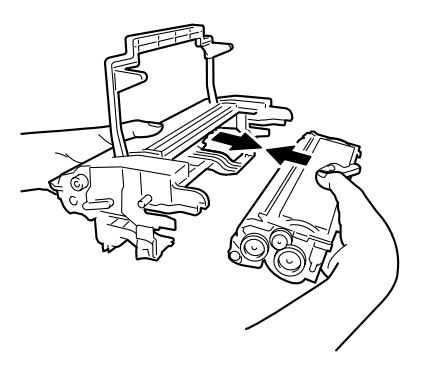

 ${\bf 8}\,$  Install the imaging cartridge.

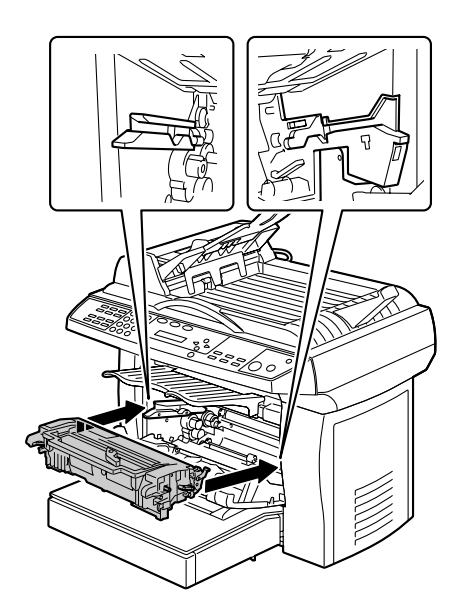

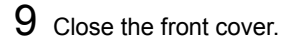

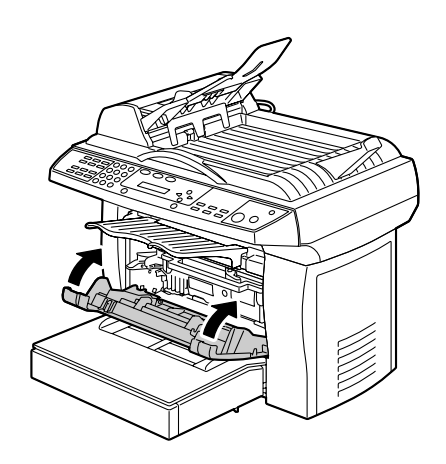

# **Replacing the Drum Cartridge**

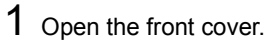

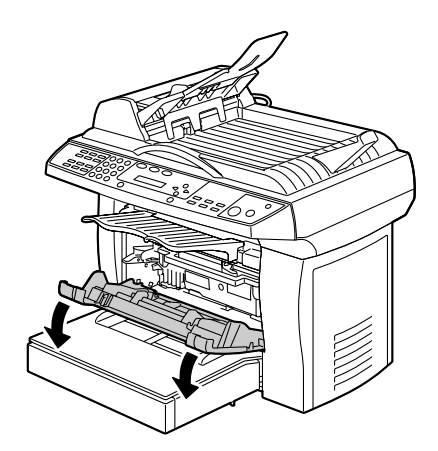

 $2_{\substack{\text{Remove the imaging cartridge from the machine.}}}$ 

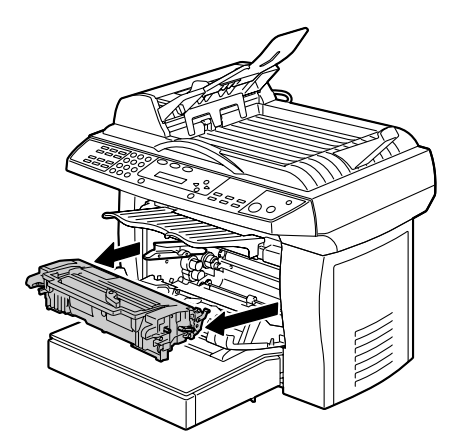

3 Move the lever on the toner cartridge in the direction of the arrow.

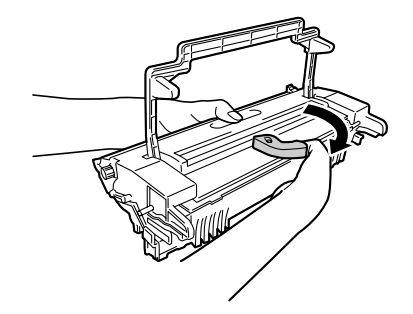

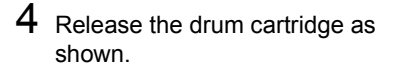

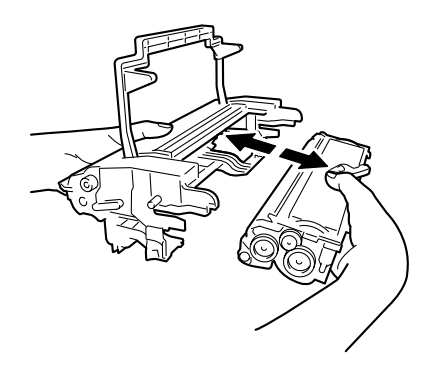

5 Insert the new drum cartridge as shown, until it clicks into place.

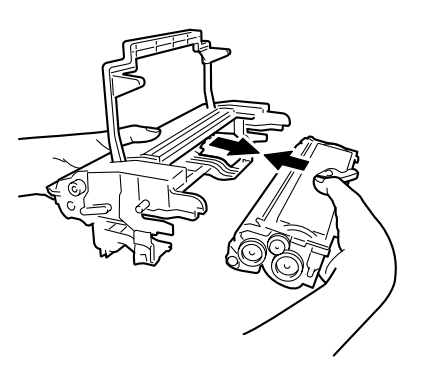

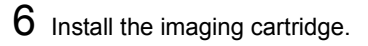

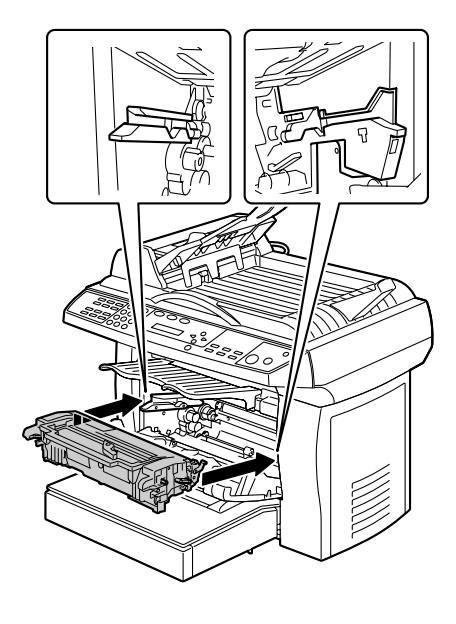

7 Close the front cover.

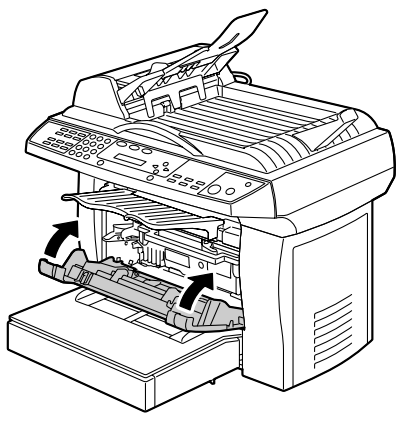

8 Press the Menu key.

- 9 Press a scroll key until 1. Common Setup appears on the display, and then press the **Select** key.
- 10 Press a scroll key until 14.Reset OPC appears on the display, and then press the Select key.

The service life counter for the drum cartridge is reset.

# Maintenance

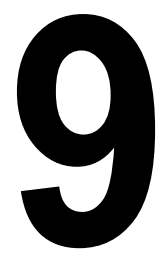

# **Cleaning the ADF**

From time to time the ADF pad and feeding rollers may become contaminated with ink, toner particles, or paper dust. In this case, documents may not feed smoothly. If this occurs, follow the cleaning procedure described below.

1 Moisten a cotton swab with isopropyl alcohol (95%).

2 Gently open the ADF cover.

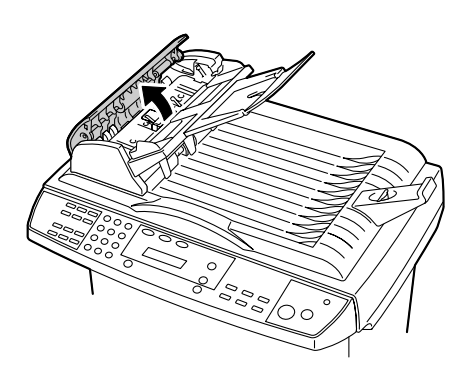

3 Wipe the feeding rollers by moving the swab from side to side. Rotate the rollers forward with your finger and repeat the above cleaning procedure until the rollers are clean.

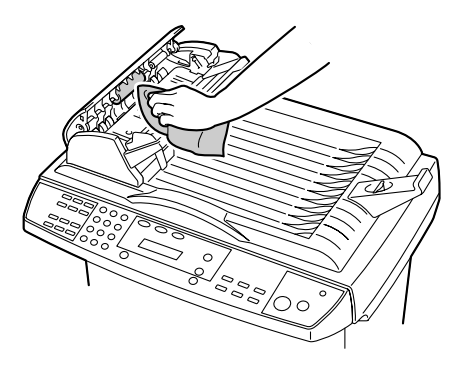

### <u>Note</u>

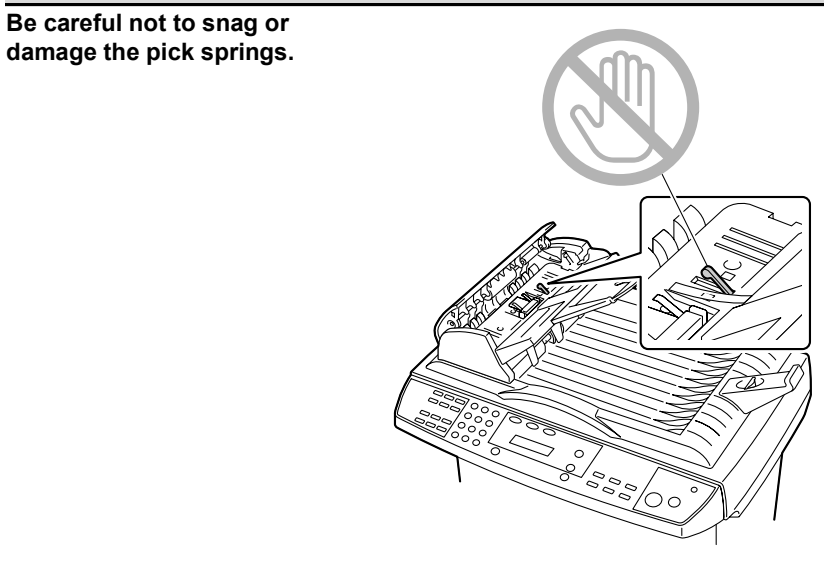

4 Wipe the pad from top to bottom. Be careful not to snag the pick springs.5 Close the ADF cover.

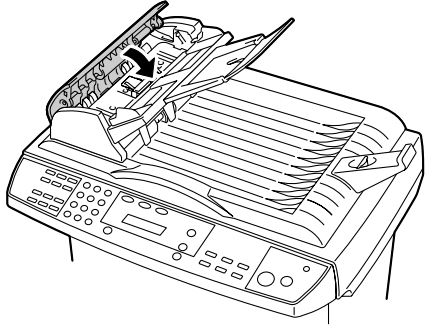

# **Cleaning the Flatbed Glass**

The machine is designed to be almost maintenance-free. However, it still needs to be cleaned occasionally to ensure optimum image quality and performance.

To clean the flatbed glass:

1 Open the ADF lid.

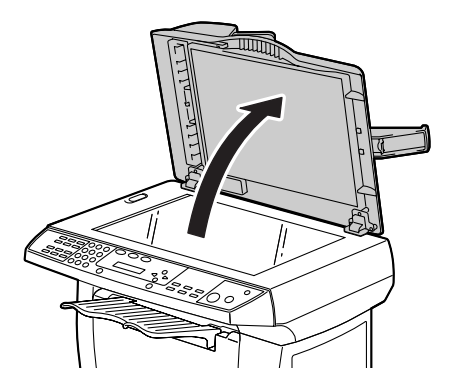

2 Moisten a soft clean cloth with isopropyl alcohol (95%).
3 Gently wipe the flatbed glass

Gently wipe the flatbed glass and the white sheet under the ADF lid to remove dust or toner particles.

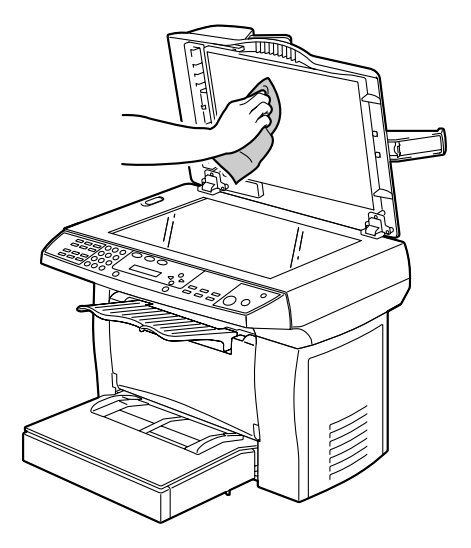

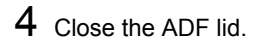

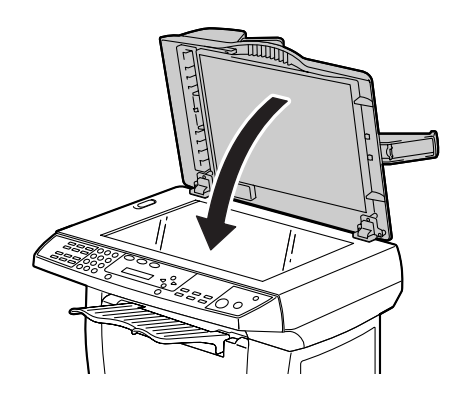

# Adjusting the image position

The print image may not be straight when the ADF is used to scan the document.

If the image is not straight, follow the procedure described below to adjust the image position.

- 1 Press the Menu key.
- $2\,$  Press a scroll key until 1. Common  $\,$  Setup appears on the display.
- $3 \hspace{0.1 cm} \text{Press the } \textbf{Select key.}$
- **4** Press a scroll key until Adjust ADF Edge appears on the display.
- 5 Press the **Select** key.
- 6 Refer to the following table for the necessary adjustment direction.

| Result | Adjustment Direction (-9 ~ +9 mm)                                                              |
|--------|------------------------------------------------------------------------------------------------|
| Α      | When the image is located too far to the right, adjust its position in the + (plus) direction. |
| A      | When the image is located too far to the left, adjust its position in the - (minus) direction. |

# Troubleshooting

# **Media Misfeeds**

# **Clearing a Media Misfeed**

1 Open the front cover.

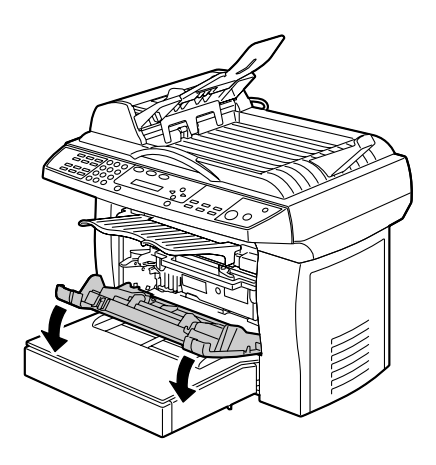

2 Remove the imaging cartridge.

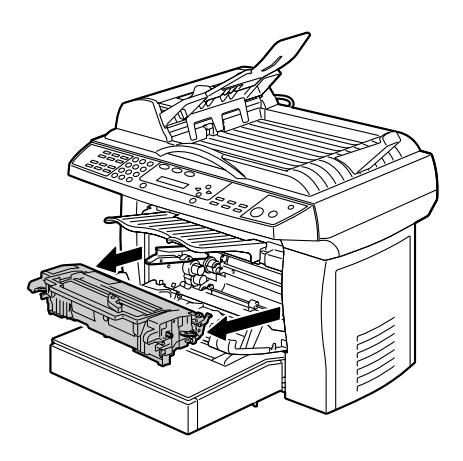

 $3 \ {\rm Remove \ the \ jammed \ media}.$ 

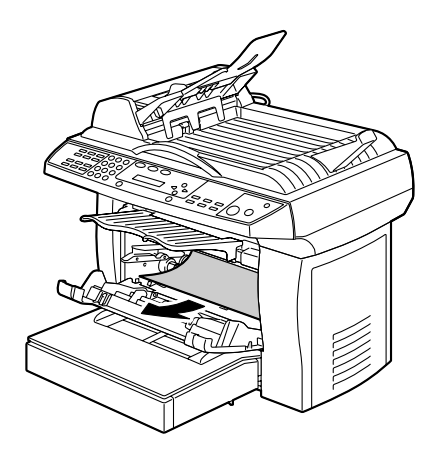

4 Reinsert the imaging cartridge.

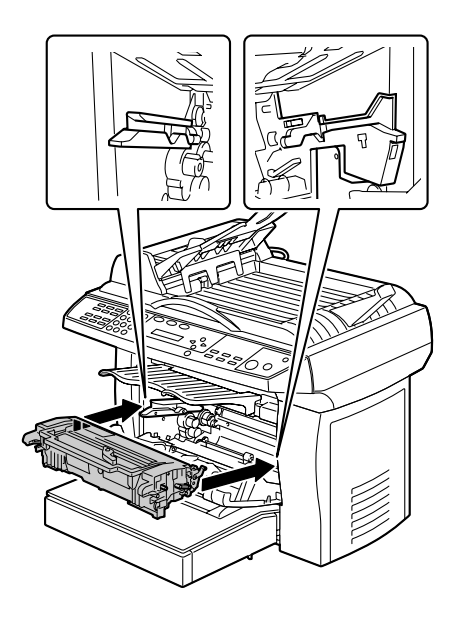

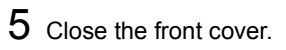

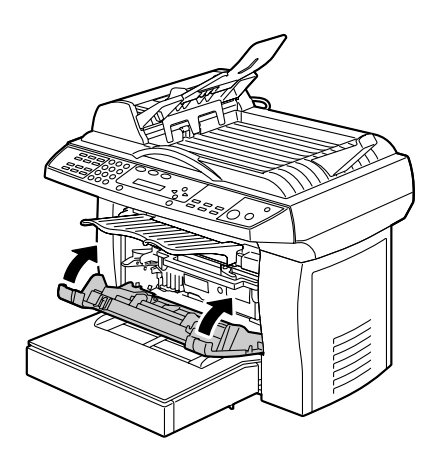

 $6\,$  Gently open the rear cover.

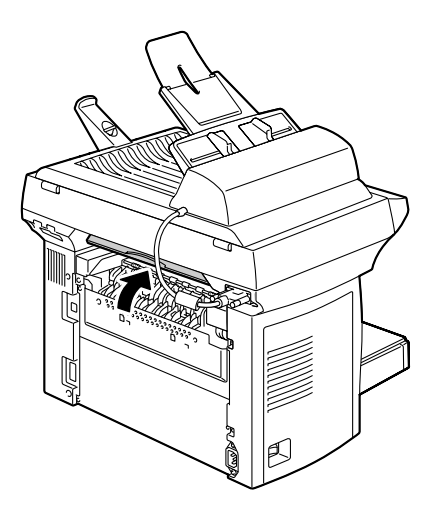

7 Pull out any jammed media.

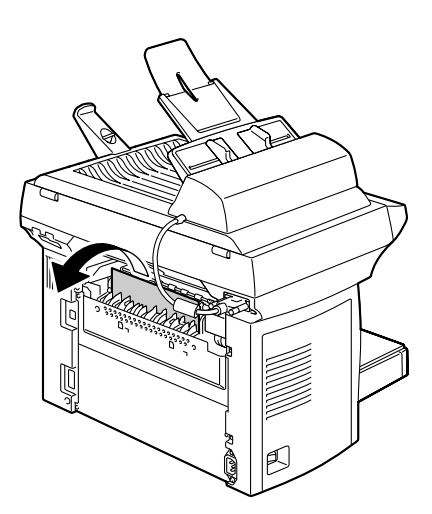

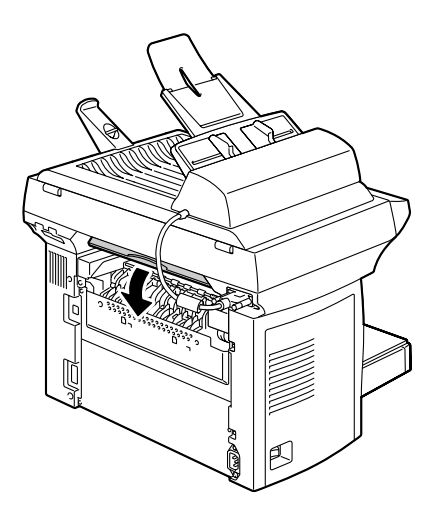

 ${\bf 8}\,$  Close the rear cover.

# Clearing a Media Misfeed in the ADF

1 Gently open the ADF cover.

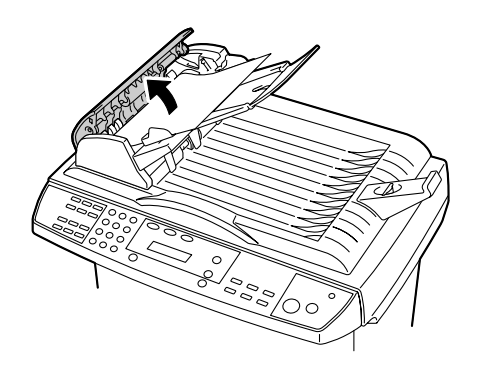

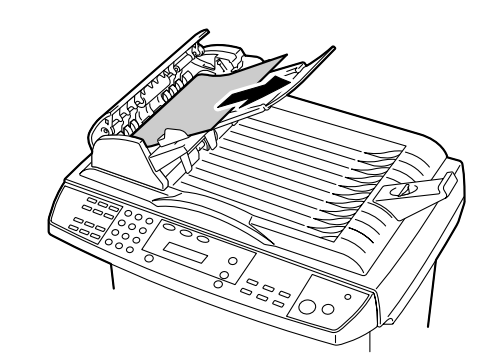

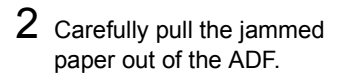

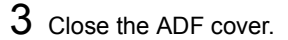

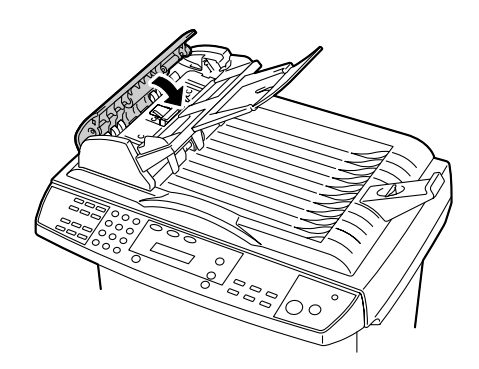

# **Error Messages on the Display**

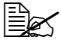

For details on the error messages concerning the fax functions, refer to the Facsimile User's Guide.

| Error state                     | Message window line1 | Message window line 2 |
|---------------------------------|----------------------|-----------------------|
| No paper in printer             | Paper Empty          | PLS add paper         |
| Front cover open for<br>printer | Front Cover Open     | PLS close cover       |
| Rear cover open for printer     | Rear Cover Open      | PLS close cover       |
| Paper Jam for printer           | Open front cover     | Remove the paper      |
| Paper Mismatch for<br>printer   | Paper Mismatch       | Continue: START       |
| Service Call for printer        | [PRINTER ERROR ]     | Service Call          |
| Toner Low for printer           | [PRINTER ERROR ]     | Toner Low             |
| Toner Empty for printer         | PLS replace a        | new Toner             |
| Out of memory for<br>printer    | Mem Low. 1 Copy      | Press Stop/Reset      |
| Chassis locked for scan-<br>ner | Unlock scanner       | Continue: START       |
| ADF paper jam for scan-<br>ner  | Open ADF cover       | Remove the paper      |
| Lamp Error for scanner          | [SCANNER ERROR ]     | Lamp Error            |
| AFE R/W Error for scan-<br>ner. | [SCANNER ERROR ]     | AFE R/W Error         |
| Home sensor for scan-<br>ner    | [SCANNER ERROR ]     | Home Sensor           |
| NVRAM for scanner               | [SCANNER ERROR ]     | NVRAM R/W Fail        |
| Motor stall for scanner         | [SCANNER ERROR ]     | Motor Stall           |
| Incorrect toner                 | [PRINTER ERROR ]     | Incorrect Toner       |

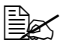

If you are using an NEC USB2.0 on-board or add-on card, you need to update the driver to Microsoft release version 5.1.2600 or later.

# **Solving Problems-Printing Quality**

| Symptom                                                             | Cause                                                                                                    | Solution                                                                                                |
|---------------------------------------------------------------------|----------------------------------------------------------------------------------------------------|----------------------------------------------------------------------------------------------------|
| Blank page                                                          | The toner cartridge may be defective.                                                                      | Remove the toner cartridge<br>and check it for damage.<br>Replace the toner cartridge, if<br>necessary. |
| Black page                                                          | The toner cartridge may be defective.                                                                      | Remove the toner cartridge<br>and check it for damage.<br>Replace the toner cartridge, if<br>necessary. |
|                                                                     | Your machine may require servicing.                                                                        | Refer to the General Informa-<br>tion Guide to contact your local<br>vendor.                            |
| Print too light<br>The toner cartridge may<br>running out of toner. | Remove the toner cartridge<br>and shake it left and right a few<br>times to distribute remaining<br>toner. |                                                                                                    |
| ABCDE<br>ABCDE                                                      |                                                                                                    | If the problem persists, replace the toner cartridge.                                                   |
| ABCDE                                                               | The toner cartridge may be defective.                                                                      | Remove the toner cartridge<br>and check it for damage.<br>Replace the toner cartridge, if<br>necessary. |

| Symptom                                                            | Cause                                                                                                    | Solution                                                                                                    |
|--------------------------------------------------------------------|----------------------------------------------------------------------------------------------------|----------------------------------------------------------------------------------------------------|
| Print too dark<br>ABCDE<br>ABCDE<br>ABCDE<br>ABCDE<br>ABCDE        | The toner cartridge may be defective.                                                                            | Remove the toner cartridge<br>and check it for damage.<br>Replace the toner cartridge, if<br>necessary.                        |
| Blurred<br>background<br>ABCDE<br>ABCDE<br>ABCDE<br>ABCDE<br>ABCDE | The toner cartridge may be defective.                                                                            | Remove the toner cartridge<br>and check it for damage.<br>Replace the toner cartridge, if<br>necessary.                        |
| Uneven print<br>density                                            | The toner may be unevenly distributed inside the toner cartridge.                                                | Remove the toner cartridge<br>and shake it left and right a few<br>times to distribute the remain-<br>ing toner.               |
| ABCDE<br>ABCDE<br>ABCDE<br>ABCDE                                   | The toner cartridge may be defective.                                                                            | Remove the toner cartridge<br>and check it for damage.<br>Replace the toner cartridge, if<br>necessary.                        |
|                                                                    | The image transfer roller may be defective.                                                                      | Contact your local vendor.                                                                                                    |
| Irregularities<br>ABCDE<br>ABC' Ξ<br>APCLE<br>AbCDE                | The media may have absorbed<br>some moisture due to high<br>humidity or because of direct<br>contact with water. | Since toner will not adhere well<br>to wet media, replace the<br>media you are using with dry<br>media and try printing again. |

| Symptom                                                                        | Cause                                                             | Solution                                                                                                   |
|--------------------------------------------------------------------------------|-------------------------------------------------------------------|----------------------------------------------------------------------------------------------------|
| White or black<br>lines<br>, ABCDE<br>, ABCDE<br>, ABCDE<br>, ABCDE<br>, ABCDE | The toner cartridge may be defective.                             | Remove the toner cartridge<br>and check it for damage.<br>Replace the toner cartridge, if<br>necessary.    |
| Dark lines on the edges.                                                       | The transfer roller is dirty.                                     | Contact your local vendor.                                                                                 |
| Toner<br>smudges                                                               | The toner may be unevenly distributed inside the toner cartridge. | Remove the toner cartridge<br>and shake it left and right a few<br>times to distribute remaining<br>toner. |
| ABCDE<br>ABCDE<br>ABCDE<br>ABCDE                                               | The toner cartridge may be defective.                             | Remove the toner cartridge<br>and check it for damage.<br>Replace the toner cartridge, if<br>necessary.    |
|                                                                                | Smudges on the media indi-<br>cate a dirty feed roller.           | Contact your local vendor.                                                                                 |

| Symptom                           | Cause                                                                                | Solution                                                   |
|-----------------------------------|--------------------------------------------------------------------------------------|------------------------------------------------------------|
| There is insuf-<br>ficient fusing | The media is moist from humidity.                                                    | Remove the moist media and replace it with new, dry media. |
| vhen rubbed.                      | Media with specifications not<br>covered by the machine war-<br>ranty is being used. | Use media that is covered by the machine warranty.         |

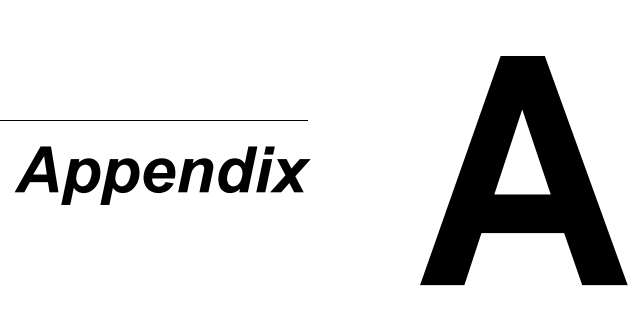

# **Specifications**

For details on the fax functions, refer to the Facsimile User's Guide.

| Print system        | B/W Laser (NC-L701 engine)                          |
|---------------------|-----------------------------------------------------|
| Туре                | Desktop Page Printer                                |
| Method              | Image Writing: Laser diode, Polygon mirror          |
|                     | Developing: Electro Photographic<br>Printing System |
| Power Supply        | 220 to 240 V, 50 to 60 Hz +/-3 Hz                   |
|                     | 110 to 120 V, 50 to 60 Hz +/–3 Hz                   |
| Power Consumption   | Operating: 900 W                                    |
|                     | Standby: 80 W                                       |
|                     | Power Saving: 15 W                                  |
| Current Consumption | 220 to 240 V, 4.5 A                                 |
|                     | 110 to 120 V, 7.2 A                                 |
| Acoustic Noise      | Operating: 55 db                                    |
|                     | Standby: No Acoustic Noise                          |
| Weight              | 14.2 kg (31.3 lb)                                   |
| External dimensions | Height: 547 mm (21.5")                              |
|                     | Width: 492 mm (14.7")                               |
|                     | Depth: 465 mm (18.6")                               |

# Copier Function

| Copy Speed                         | 20 cpm (Letter)                                |
|------------------------------------|------------------------------------------------|
| Scan Resolution                    | 1200 dpi                                       |
| Copy Resolution                    | 600 dpi                                        |
| First Copy Time                    | 18 sec for Flatbed copy<br>19 sec for ADF copy |
| Warm Up Time                       | 60 sec.                                        |
| Input Capacity                     | 250 sheets                                     |
| Output Capacity                    | 100 sheets                                     |
| Max. Original Size (Flatbed Glass) | 216 mm × 297 mm (8.5" × 11.69")                |

| Max. Original Size (ADF)     | 216 mm × 356 mm (8.5" × 14")                                          |
|------------------------------|-----------------------------------------------------------------------|
| Std. System Memory           | 48 MB SDRAM                                                           |
| ADF                          | 50 sheets                                                             |
| Image Mode Selection         | Mixed, Text, Photo                                                    |
| Zoom Range                   | 25% to 400%                                                           |
| 1 to 1 Speed (Flatbed Glass) | 18 cpm (Letter)                                                       |
| 2 in 1                       | Yes                                                                   |
| Quantity Selector            | 1 to 99                                                               |
| Copy Size                    | A4, A5, B5, Letter, Legal                                             |
| Halftones                    | 64 levels                                                             |
| Copy Settings                | Def Copy Mode, Def Density, Def Zoom,<br>Def Collation, Def TonerSave |

# Printer Function

| Print Speed (continuation print) | 21 ppm (Letter), 20 ppm (A4) |
|----------------------------------|------------------------------|
| First Print Time                 | 14 sec. (Letter)             |
| Resolution                       | Up to 1200 × 600 dpi         |
| PDL                              | GDI language                 |
| Operating System                 | Windows XP/2000/Me/98SE      |
| Interface                        | USB 2.0 Hi-Speed             |

# Scan Function

| Reading method                    | CCD image sensor                      |
|-----------------------------------|---------------------------------------|
| Scan Speed A4                     | 4 ppm                                 |
| Scan Resolution                   | Up to 1200dpi                         |
| Input A/D                         | 16 bits                               |
| Output A/D                        | 8 bits                                |
| Image Data Type (Color)           | Raw data (Image type depending on AP) |
| Image Data Type (Mono)            | Raw data (Image type depending on AP) |
| Interface                         | USB 2.0 Hi-Speed                      |
| Max Document Size (Flatbed Glass) | 216 mm × 297 mm (8.5" × 11.69")       |
| Max Document Size (ADF)           | 216 mm × 356 mm (8.5" × 14")          |

| Bit Depth                 | 16/48 bits              |
|---------------------------|-------------------------|
| Scanning Element          | CCD image sensor        |
| Color Depth               | 24-bit                  |
| Levels of greyscale       | 256                     |
| Scanner Driver Support OS | Windows XP/2000/Me/98SE |

# Function with the ADF

| Speed                 | 1 to 1 Speed (Mono): 18 cpm  |
|-----------------------|------------------------------|
| Original Set position | Center position              |
| Original size         | 216 mm × 356 mm (8.5" × 14") |
| Paper set             | Sort (Collate): Yes          |
|                       | 2 in 1 :Yes                  |
|                       | 4 in 1 :Yes                  |

# **Consumable Life Expectancy Chart**

| Item            | Average Life Expectancy (in Simplex Pages)                                                                                                    |
|-----------------|----------------------------------------------------------------------------------------------------|
| Toner Cartridge | Starter Cartridge: Average Cartridge Yield 1,500<br>standard pages.<br>Replacement Standard Capacity Cartridge:<br>Average Cartridge Yield 3,000 standard pages.<br>Replacement High Capacity Cartridge: Average<br>Cartridge Yield 6,000 standard pages.<br>Declared yield value in accordance with ISO/IEC<br>19752 |
|                 | The toner cartridge life will be shorter when using intermittent printing.                                                                                                    |
| Drum cartridge  | 20,000 continuous printing                                                                                                    |
|                 | The drum cartridge life will be shorter when using intermittent printing.                                                                                                    |
## **Our Concern for Environmental Protection**

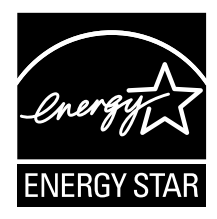

As an ENERGY STAR<sup>®</sup> Partner, we have determined that this machine meets the ENERGY STAR Guidelines for energy efficiency.

#### What is an ENERGY STAR product?

An ENERGY STAR product has a special feature that allows it to automatically switch to a "low-power mode" after a period of inactivity. An ENERGY STAR product uses energy more efficiently, saves you money on utility bills and helps protect the environment.

# Index

## Α

ADF ADF pad, replacing 66 Cleaning 76 Copying 50 Feeding Documents 35 Scanning 38 ADF pad, replacing 66 Adjust the quality of the scanned picture, WIA driver 48 Advanced Setting 62 Advanced Settings, TWAIN driver 43 Auto Level, TWAIN driver 43

## B

Basic tab, printer driver 11 Black and white picture or text, WIA driver 47 Brightness, TWAIN driver 41 Buttons, printer driver 11

## С

Cancel, WIA driver 48 CD-ROM Utilities & Documentation 8 Close, TWAIN driver 47 Collate 53, 56, 61 Color Adjustment, TWAIN driver 43 Color Balance, TWAIN driver 44 Color Drop-out, TWAIN driver 45 Color picture, WIA driver 47 Consumables ADF pad, replacing 66 Drum cartridge, replacing 72 Life expectancy 96 Toner cartridge, replacing 68 Contrast, TWAIN driver 41 **Control panel** 5 Copies 53

**Copy Function** 60 **Copy mode** 50, 55 Copy Quality 51 Copy Setting 61 Copying Collate 53, 56, 61 Copies 53 Copy mode 50, 55 Copy Quality 51 Default menu settings, changing 55 Density 51, 56 Light/Dark 51 N in 1 54 Reduce/Enlarge 52 Toner Save 55 Zoom 52, 56 Curves, TWAIN driver 44 Custom Settings, TWAIN driver 45 Custom settings, WIA driver 47

## D

Delete 59 Density 51, 56 Descreen, TWAIN driver 42 Drum cartridge Life expectancy 96 Replacing 72

## E

Edit 58 Envelopes 23 Error messages 87

#### F

Feeding Document 34 Flatbed glass Cleaning 78 Copying 50 Feeding Document 34 Scanning 38

#### G

Grayscale picture, WIA driver 47

#### Η

Highlight/Shadow Levels, TWAIN driver 43 Hue/Saturation/Lightness, TWAIN driver 44

Image type, TWAIN driver 39 Imageable area 26 Information, TWAIN driver 46 Invert Image, TWAIN driver 41

## Κ

**Keys** 5

#### L

Layout tab, printer driver 12 Light/Dark 51 LinkMagic 58 Loading media 28 Lock Scale, TWAIN driver 46

#### Μ

Machine parts 3 Maintenance Automatic Document Feeder. cleaning 76 Flatbed glass, cleaning 78 Manual feed tray Loading 30 Media Envelopes 23 Feeding Document 34 Imageable area 26 Loading 28 Original media 33 Page margins 26 Plain paper 21 Postcards 24 Printable area 26 Size 20 Storage 27 Thick stock 22

Transparencies 24 Types 21 Media misfeed ADF, clearing 86 Printer, clearing 82 Media tray Loading 28 Menu mode 18 Menu table 16 MFP Button Setting 58 Mirror, TWAIN driver 41

## Ν

N in 1 54 New Application 59

## 0

OK 60 Original media 33 Original Size, TWAIN driver 42

### Ρ

Page margins 26 Paper 20 Paper tab, printer driver 12 Parts 3 Plain paper 21 Postcards 24 Preview Auto-Area, TWAIN driver 42 Preview Window. WIA driver 48 Preview, TWAIN driver 47 Preview, WIA driver 48 Print quality problems 88 Printable area 26 Printer driver 8, 11 Basic tab 11 Buttons 11 Layout tab 12 Paper tab 12 Settings 10 Uninstalling 10 Watermark tab 13

#### R

Reduce/Enlarge 52 Resolution, TWAIN driver 40

## S

Scan Function 62 Scan method, TWAIN driver 39 Scan To Email 62 Scan To File 62 Scan, TWAIN driver 47 Scan, WIA driver 48 Scanner driver 8 Scanner Setting 61 Scanning 38 Sharpen, TWAIN driver 42 Space requirements 2 System requirements 9

## T

**Target Application** 63 Thick stock 22 Toner cartridge Life expectancy 96 Replacing 68 Toner Save 55 **Transparencies** 24 **TWAIN driver** 39 Advanced Settings 43 Auto Level 43 Brightness 41 Close 47 Color Adjustment 43 Color Balance 44 Color Drop-out 45 Contrast 41 Curves 44 **Custom Settings 45** Descreen 42 Highlight/Shadow Levels 43 Hue/Saturation/Lightness 44 Image type 39 Information 46 Invert Image 41 Lock Scale 46

Mirror 41 Original Size 42 Preview 47 Preview Auto-Area 42 Resolution 40 Scan 47 Scan method 39 Sharpen 42 Units 42 Width/Length/Size 46 Zoom 47

## U

Units, TWAIN driver 42 User Define 63 Utilities & Documentation CD-ROM 8

## W

Watermark tab, printer driver 13 WIA driver Adjust the quality of the scanned picture 48 Black and white picture or text 47 Cancel 48 Color picture 47 Custom settings 47 Grayscale picture 47 Preview 48 Preview Window 48 Scan 48 Width/Length/Size, TWAIN driver 46

## Ζ

Zoom 52, 56 Zoom, TWAIN driver 47